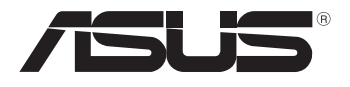

# MeMO Pad המדריך למשתמש

ASUS מחויבת לייצור של מוצרים/אריזות ידידותיים לסביבה כדי להגן על בריאות הצרכנים, תוך צמצום הפגיעה בסביבה למינימום. הקטנת מספר דפי המדריך נעשתה כדי לצמצם את פליטת הפחמן. לקבלת המדריך המפורט למשתמש ומידע נוסף, עיין במדריך למשתמש המצורף לה- MeMO Pad או בקר באתר התמיכה של ASUS בכתובת /http://support.asus.com.

### HB8213 מרץ 2013 גרסה מעודכנת V2

#### מידע זכויות יוצרים

אין לשכפל, להעביר, לשכתב, לאחסן במערכת אחזור, או לתרגם לכל שפה שהיא בכל צורה או בכל אמצעי, כל חלק ממדריך למשתמש זה, כולל המוצרים והתוכנה המתוארים בו, למעט תיעוד הנשמר ע"י הרוכש לצורכי גיבוי, ללא הרשאה מפורשת בכתב מ- ASUSTeK COMPUTER INC.

ASUS מספקת מדריך זה "כמות שהוא" ללא ערבות מכל סוג שהוא, אם במפורש או במשתמע, כולל אך לא מוגבל לערבות המשתמעת של סחירות או התאמה למטרה מסוימת. בשום מקרה לא תהיה ASUS, מנהליה, פקידיה, עובדיה או הסוכנים שלה אחראים לכל נזק עקיף, מיוחד, מקרי, או תוצאתי (לרבות פיצויים על אבדן רווחים, אבדן עסקים, אבדן שימוש או מידע, הפסקה בעסקים וכיוצא בזה), גם אם ASUS הייתה מודעת על אפשרות לנזקים כאלה הנובעים מפגם כלשהו או משגיאה במדריך זה או במוצר.

מוצרים ושמות חברות המופיעים במדריך זה עשויים או לא עשויים להיות סימנים מסחריים רשומים או זכויות יוצרים של החברות בהתאמה, ושימושם בזאת הוא לצורך זיהוי או הסבר בלבד ולטובת בעליהם, ללא כוונה להפר חוק.

המפרטים והמידע הכלול במדריך זה מסופקים לידיעה בלבד, בכפוף לשינויים בכל עת וללא התראה ואין לפרשם כהתחייבות מצד ASUS.ASUS אינה נושאת באחריות או בחבות בגין כל שגיאה או אי דיוק העשויים להופיע במדריך זה, לרבות במוצרים או בתוכנה המתוארים בו.

זכויות יוצרים © ASUSTeK COMPUTER INC 2013. כל הזכויות שמורות.

#### הגבלות חבות

יתכנו מצבים שבהם עקב מחדל מצד ASUS או חבות אחרת, תהיו זכאים לכיסוי הנזקים מחברת ASUS. בכל מקרה כזה, מבלי להתחשב בבסיס לפיו אתה זכאי לתבוע פיצויים מ- ASUS ,ASUS אינה אחראית מעבר לפיצוי בגין נזקי גוף (כולל מוות) ונזק לרכוש ממשי ולרכוש אישי מוחשי; או כל נזקים ממשיים וישירים כתוצאה מהשמטה או כשל בביצוע חובות משפטיות על פי הצהרת אחריות זאת, עד גובה מחיר החוזה המפורט של כל מוצר.

ASUS תהיה אחראית או תשפה אותך בגין נזקים או תביעות על בסיס החוזה בלבד, עוולה או הפרה במסגרת הצהרת אחריות זאת.

סייג זה חל גם על ספקי ASUS והמשווק שלה. זהו המרב עבורו ASUS, הספקים שלה, והמשווק שלך אחראים במשותף.

בשום מקרה אין ASUS אחראית עבור הבאים: (1) תביעות צד שלישי נגדך בגין נזקים; (2) אבדן או נזק לרשומות שלך או לנתונים; או (3) נזקים מיוחדים, מקריים, או עקיפים או בגין כל נזק כלכלי תוצאתי (לרבות רווחים או חסכונות אבודים), גם אם הובאה אפשרות קיומם לידיעת ASUS, ספקיה או המשווק שלך.

#### שירות ותמיכה

בקרו באתר הרב-לשוני שלנו http://support.asus.com

### תוכן העניינים

| 6  | זה                                    | אודות מדריך       |  |
|----|---------------------------------------|-------------------|--|
| 7  | <br>סימונים אחידים המופיעים במדריך זה |                   |  |
| 7  | רפיה                                  | טיפוגו            |  |
| 8  |                                       | אמצעי זהירור      |  |
| 8  | : הסוללה                              | טעינח             |  |
| 8  | י בטיחות במהלך טיסה                   | אמצע              |  |
| 8  | אמצעי בטיחות במטוסים                  |                   |  |
| 9  |                                       | תוכן האריזה       |  |
|    | הגדרת החומרה                          | פרק 1:            |  |
| 12 |                                       | הכרת ה- ad'       |  |
| 12 | מראה מלפנים                           |                   |  |
| 14 | מאחור                                 | מראה מאחור        |  |
|    | MeMO Pad -שימוש ה                     | פרק 2:            |  |
| 18 | הגדרת ה- MeMO Pad                     |                   |  |
| 18 | : ה- MeMO Pad                         | MeMO Pad טעינת ה- |  |
| 20 | הפעלת ה- MeMO Pad                     |                   |  |
| 21 | המחוות של MeMO Pad                    |                   |  |
|    | עבודה עם ®Android                     | פרק 3:            |  |
| 26 | נית                                   | הפעלה ראשו        |  |
| 26 | מסר הנעילה של ®Android                |                   |  |
| 26 | פתיחת נעילת המכשיר                    |                   |  |
| 27 | כניסה למצב מצלמה                      |                   |  |
| 28 | כניסה אל Google Now                   |                   |  |
| 29 | אשי                                   | מסך ו             |  |
| 30 | ת מסכים                               | תצוגוו            |  |
| 31 | סיבוב המסך                            | נעילת             |  |

| 31<br>31      | העולם<br>רות לרשתות אלחוטיות | התחברות אל<br>התחבו |
|---------------|------------------------------|---------------------|
| 40            | ישומים<br>ד                  | נינות יי<br>הגדרונ  |
| 43            | MeMO                         | כיבוי ה- Pad        |
| 43            | נ ה- MeMO Pad למצב שינה      | העברת               |
|               | יישומים מותקנים מראש         | פרק 4:              |
| 46            | תקנים מראש הכלולים           | היישומים המוו       |
| 46            | ، Play آ                     | מוסיקר              |
| 48            | ī                            | מצלמה               |
| 51            |                              | גלריה               |
| 58            |                              | דוא"ל               |
| 60            |                              | Gmail               |
| 61            | Pla                          | חנות y              |
| 62            |                              | מפות                |
| 64            | MyLibrar                     | ry Lite             |
| 69            | SuperNot                     | te Lite             |
| 75            | ASUS S                       | Studio              |
| 78            | Buddy                        | yBuzz               |
| 80            | AudioV                       | Vizard              |
| 81            | MyP                          | ainter              |
| 83            | App L                        | .ocker              |
| 85            | Арр Ва                       | ackup               |
| 91            | (יישומונים)                  | idgets              |
| 93            | ASUS B                       | attery              |
|               |                              | נספחים              |
| 96 Federal Co | t ommunication Commission    | הצהרר               |
| 79(           | SAR) RF אודות חשיפה לתדרי    | פרטים               |
| 97            | נ תאימות EC                  | הצהרר               |
|               |                              |                     |

| 98.  | מניעת איבוד שמיעה                  |
|------|------------------------------------|
| 98 . | אזהרת סימן CE                      |
| 99 . | פרטים אודות חשיפה לתדרי רדיו (SAR) |
| 99 . | דרישות בטיחות חשמל                 |
| 99 . | שירותי החזרה/ מחזור של ASUS        |
| 99 . | הודעה בנוגע לציפוי                 |
| 100  | השלכה נאותה                        |

### אודות מדריך זה

מדריך זה כולל מידע לגבי תכונות החומרה והתוכנה של ה- MeMO Pad, ומסודר לפי הפרקים הבאים:

### פרק 1: הגדרת החומרה

פרק זה מפרט את רכיבי החומרה של ה- MeMO Pad.

### erq 2: שימוש ה- MeMO Pad

פרק זה מסביר לך כיצד להשתמש בחלקים השונים של ה- MeMO Pad.

### פרק 3: עבודה עם ®Android

פרק זה סוקר את השימוש ב- ®Android ב- MeMO Pad.

#### פרק 4: יישומים מותקנים מראש

פרק זה מתאר את היישומים של ASUS שמגיעים כחלק מ ה- MeMO Pad.

#### נספחים

פרק זה כולל התראות והצהרות בטיחות לגבי ה- MeMO Pad.

### סימונים אחידים המופיעים במדריך זה

כדי להדגיש מידע חשוב במדריך זה, חלק מהטקסט מוצג בצורה הבאה:

**חשוב!** הודעה זו מכילה מידע חיוני שחשוב לשמור עליו כדי לבצע את המשימה.

**הערה:** הודעה זו מכילה מידע ועצות נוספות שיכולות לסייע לך לבצע משימות.

אזהרה! הודעה זו מכילה מידע חיוני שחשוב לשמור עליו כדי לשמור על בטיחותך בזמן ביצוע משימות ולמנוע נזק לנתונים ולרכיבים של ה- MeMO Pad.

### טיפוגרפיה

| סימון זה מציין תפריט או פריט שיש לבחור בו.             | = | מודגש |
|--------------------------------------------------------|---|-------|
| סימון זה מציין פרקים שניתן לעיין בהם למידע נוסף במדריך | = | נטוי  |
| זה.                                                    |   |       |

### אמצעי זהירות

### טעינת הסוללה

הקפד לטעון את הסוללה במלואה לפני שאתה משתמש ב- MeMO Pad במצב סוללה לתקופות ארוכות. זכור שמתאם החשמל טוען את הסוללה כל עוד הוא מחובר למקור אספקת החשמל. זמן הטעינה יהיה ארוך יותר משמעותית כאשר ה- MeMO Pad נמצא בשימוש.

**חשוב!** אל תשאיר את ה- MeMO Pad כשהוא מחובר לחשמל לאחר שנטען בצורה מלאה. ה- MeMO Pad אינו מיועד להישאר מחובר לחשמל לפרק זמן ארוך.

### אמצעי בטיחות במהלך טיסה

יש להשתמש במחשב ה- MeMO Pad הזה רק בסביבה שהטמפרטורה בה היא בין C°C ל-35°C

חשיפה ממושכת לטמפרטורות גבוהות או קרות מדי עשויה לגרום לסוללה להתרוקן במהירות ולקצר את תוחלת חייה. כדי לשמור על הביצועים האופטימליים של הסוללה, ודאו שהיא נחשפת לסביבה בטווח הטמפרטורות המומלצות.

### אמצעי בטיחות במטוסים

לקבלת פרטים אודות שירותי טיסה רלבנטיים בהם ניתן להשתמש ואודות הגבלות שנוגעות ל- MeMO Pad במהלך הטיסה, צור קשר עם חברת התעופה.

**חשוב!** ניתן להעביר את ה- MeMO Pad במכונות שיקוף בשדות תעופה (על הסרט הנע), אבל אין לחשוף אותו לגלאים מגנטיים

### תוכן האריזה

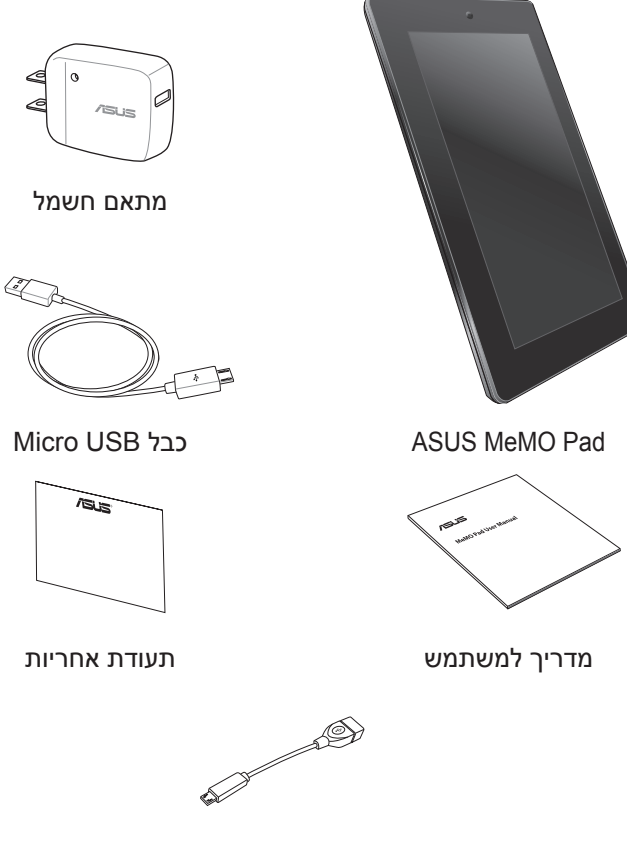

(אופציונלי) USB OTG כבל

#### הערות:

- אם אחד מהפריטים הבאים ניזוק או חסר, צור קשר עם המשווק ממנו רכשת את המוצר.
  - מתאם החשמל המצורף משתנה בין ארצות או אזורים.

| למשתמש ב- | המדריך   |
|-----------|----------|
| -         | למשתמש ב |

# פרק 1: הגדרת החומרה

## הכרת ה- MeMO Pad

### מראה מלפנים

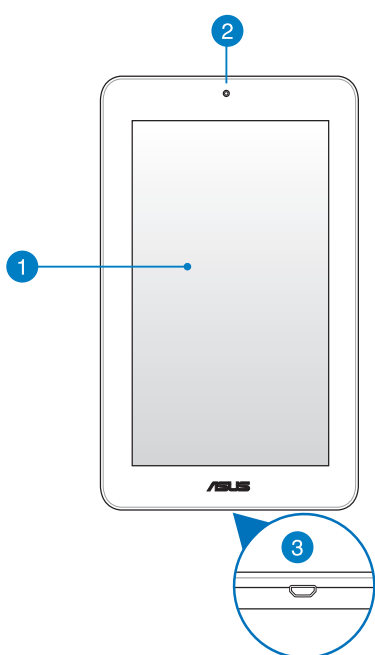

### לוח מסך מגע 1

מסך המגע מאפשר הפעלה של ה- MeMO Pad תוך שימוש בחרט או במחוות נגיעה.

### מצלמה קדמית 🛛

המצלמה המובנית הזו בעלת 1 מגה-פיקסל מאפשרת לך לצלם תמונות

. או להקליט סרטונים באמצעות ה- MeMO Pad.

### Micro USB 2.0 יציאת

3

השתמש ביציאת micro USB 2.0 כדי לטעון את מארז הסוללה או לחבר את ה- MeMo Pad לחשמל. יציאה זו מאפשרת לך גם להעביר נתונים מהמחשב ל- MeMo Pad ולהפך.

**הערה:** כאשר אתה מחבר את ה- MeMO Pad אל יציאת USB של המחשב, ה- MeMO Pad ייטען רק כאשר הוא במצב שינה (המסך כבוי) או כאשר הוא כבוי לגמרי.

### מראה מאחור

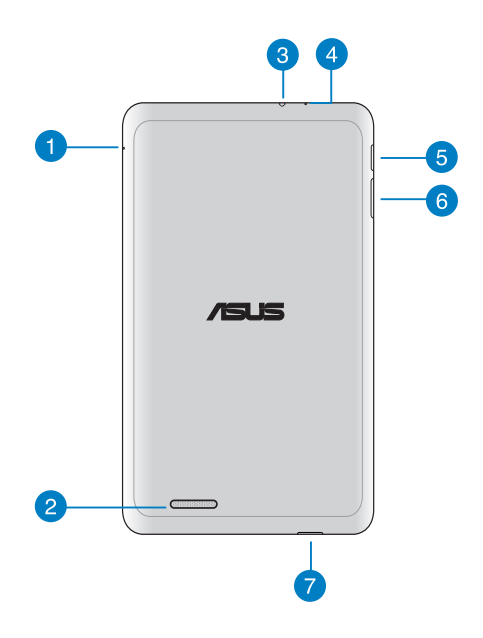

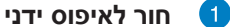

אם המערכת שלך אינה מגיבה, הכנס מהדק נייר מיושר לתוך חור האיפוס הידני על מנת לאלץ את האתחול של ה- MeMO Pad.

חשוב! אם תאלץ כיבוי של המערכת, ייתכן שהדבר יגרום לאיבוד נתונים. אם תאלץ הפעלה מחדש של המערכת, ייתכן שהדבר יגרום לאיבוד נתונים. מומלץ לגבות את הנתונים החשובים באופן קבוע.

#### רמקולי שמע 2

רמקול השמע הפנימי מאפשר לך לשמוע את השמע ישירות מ- MeMO . תכונות השמע נשלטות באמצעות תוכנה.

### יציאת חיבור רמקול / אוזניות

יציאה זו מאפשרת לך לחבר את ה- MeMo Pad לרמקולים או לאוזניות.

חשוב! יציאה זו אינה תומכת במיקרופון חיצוני.

### מיקרופון 👍

3

ניתן להשתמש במיקרופון המובנה לשיחות וידיאו, קריינות או פשוט להקלטת צלילים.

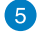

### לחצן ההפעלה

לחץ על לחצן ההפעלה במשך כ- (2) שניות כדי להדליק את ה- MeMO Pad.

לחץ על לחצן ההפעלה במשך כשתי (2) שניות כדי להדליק את ה-MeMo Pad או להעיר אותו ממצב המתנה.

כדי לכבות את ה- MeMo Pad, לחץ על לחצן ההפעלה במשך כשתי (2) שניות וכאשר מופיעה ההודעה הקש על Power off (כיבוי) ואז על OK (אישור).

כדי לנעול את ה- MeMo Pad או כדי להעביר אותו למצב המתנה, לחץ לחיצה קצרה על לחצן ההפעלה.

אם ה- MeMo Pad מפסיק להגיב, לחץ לחיצה ארוכה על לחצן ההפעלה במשך כשש (6) שניות כדי לאלץ אותו להיכבות.

#### חשוב!

- אם ה- MeMo Pad אינו פעיל במשך חמש עשרה (15) שניות, הוא יעבור
  אוטומטית למצב המתנה.
  - אם תאלץ הפעלה מחדש של המערכת, ייתכן שהדבר יגרום לאיבוד נתונים. מומלץ לגבות את הנתונים באופן קבוע.

### לחצן עוצמת קול 🌀

לחצן עוצמת הקול מאפשר לך להגביר או להנמיך את עוצמת הקול של ה- MeMO Pad.

חריץ לכרטיס זיכרון Micro SD ה- MeMO Pad מגיע עם חריץ זיכרון מובנה נוסף לקורא כרטיסים שתומר בתבניות כרטיסים microSDHC ו- microSDHC.

# פרק 2: שימוש ה- MeMO Pad

## הגדרת ה- MeMO Pad

## MeMO Pad -טעינת ה

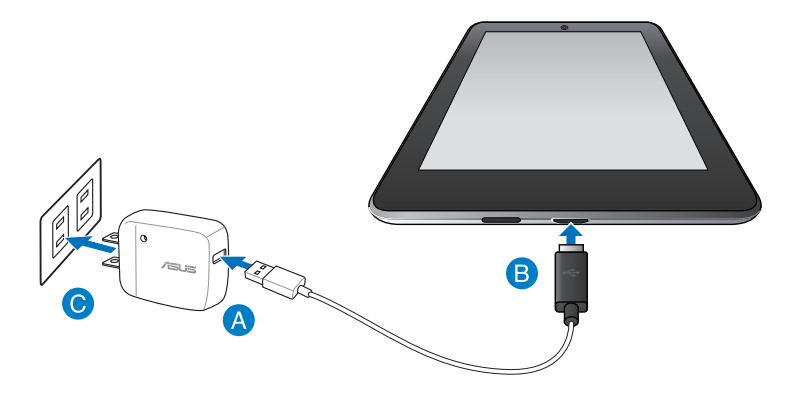

:MeMO Pad לטעינת

- חבר את כבל micro USB למתאם החשמל. 🛚 🗚
- .MeMO Pad חבר את כבל micro USB ל- B
- חבר את מתאם החשמל לשקע חשמל המחובר להארקה. 📀

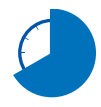

טען את ה- MeMo Pad במשך שמונה (8) שעות לפני שימוש ראשון בסוללה.

#### חשוב!

- השתמש רק במתאם החשמל ובכבל micro USB המצורפים כדי לטעון את ה-MeMO Pad.
- קלף את סרט ההגנה ממתאם החשמל ומכבל ה- micro USB לפני טעינת ה-MeMO Pad, למניעת סכנות או פציעה.
- ודא שאתה מחבר את מתאם החשמל לשקע הנכון עם דירוג המתח המתאים.
  מתח היציאה של מתאם זה הוא DC5V, 2A.
- אל תשאיר את ה- MeMO Pad כשהוא מחובר לחשמל לאחר שנטען בצורה מלאה. ה- MeMO Pad אינו מיועד להישאר מחובר לחשמל לפרק זמן ארוך.
  - בעת השימוש ב- MeMO Pad באמצעות מתאם חשמל, שקע החשמל חייב להיות מחובר להארקה, קרוב ליחידה ונגיש.

#### הערות:

- באמצעות יציאת USB באמצעות יציאת MeMO Pad ניתן לטעון את ה- במצע המכשיר באצעות יציאת במצב שינה (המסך כבוי) או כבוי.
  - . טעינה באמצעות יציאת USB עשויה להמשך זמן רב יותר.
  - אם המחשב שלך אינו מספק מתח חשמלי שמספיק לטעינת ה- MeMO Pad,
    טען את ה- MeMO Pad בעזרת שקע החשמל במקום זאת.

## הפעלת ה- MeMO Pad

לחץ על לחצן ההפעלה במשך כ- (2) שניות כדי להדליק את ה- MeMO Pad.

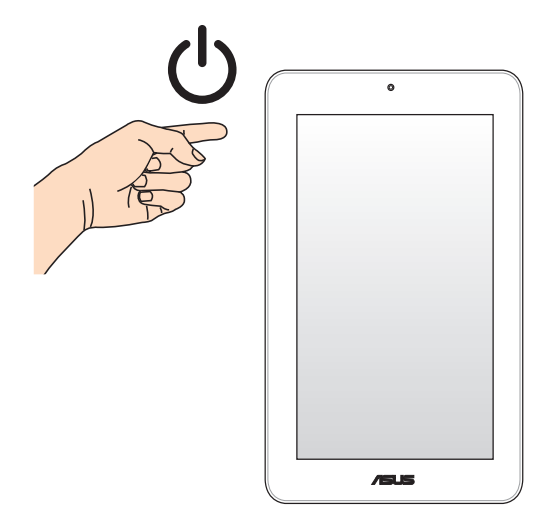

## המחוות של MeMO Pad

תוך שימוש במסך המגע, ניתן להשתמש במחוות אלה לניווט, תקשור והפעלת תכונות בלעדיות הכלולות ב- MeMO Pad.

### גרור/הקש והחזק/לחיצה ארוכה

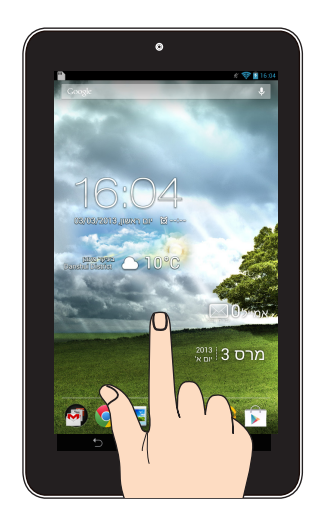

- להעברת יישום, הקש והחזק את היישום וגרור אותו למיקום חדש.
- למחיקת יישום מהמסך הראשי, הקש והחזק על היישום וגרור אותו אל הפינה העליונה של המסך.
  - לצילום המסך, הקש והחזק את 🗇 .

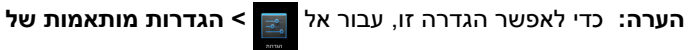

וסמן את לכוד צילומי מסך עי לחיצה ארוכה על המקש ASUS

### .Recent Apps

הזז את שתי האצבעות זו לכיוון זו על גבי מסך המגע כדי להקטין תמונה בגלריה, מפות או מקומות.

### הקטנת התצוגה

ביישום 'מנהל הקבצים', הקש כדי לבחור ולפתוח קובץ.

הקש על יישום כדי להפעיל אותו.

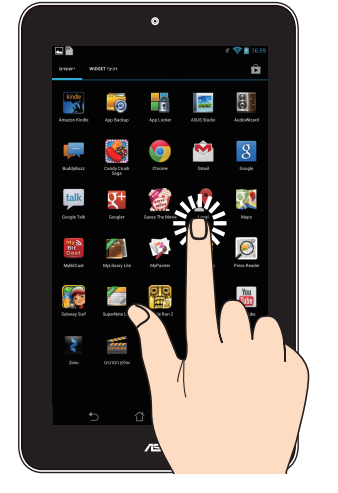

### הגדלת התצוגה

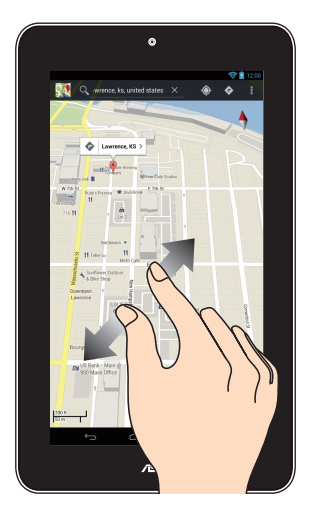

הזז את שתי האצבעות הרחק זו מזו על גבי מסך המגע כדי להגדיל תמונה בגלריה, מפות או מקומות.

החלקה מהירה

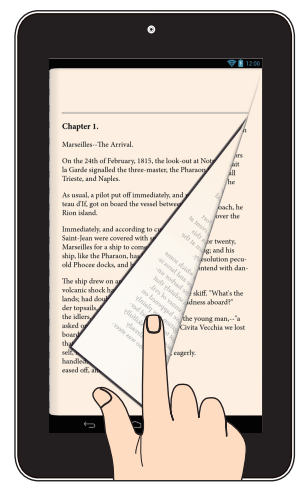

החלק את האצבע לצד ימין או שמאל במסך המגע כדי לעבור בין מסכים או לדפדף בין עמודים של ספר אלקטרוני או גלריית תמונות.

# פרק 3: עבודה עם ®Android

## הפעלה ראשונית

לאחר שתפעיל את ה- MeMO Pad בפעם הראשונה, יוצגו מספר מסכים אשר ינחו אותך בהגדרה הראשונית של מערכת ההפעלה ®Android. להפעלה ראשונה של MeMO Pad:

להפעלה ראשונה של Pad:

- .1. הפעל את ה- MeMO Pad.
  - 2. בחר שפה והקש על 📕.
- .3 בחר אמצעי להזנת קלט או סוג מקדלת והקש על
- 4. בחר רשת אלחוטית על מנת להתחבר לאינטרנט והקש על **הבא**. אחרת, הקש על **דלג**.
  - 5. כוון את התאריך והשעה המקומיים והקש על 🕨
  - 6. פעל בהתאם להוראות המוצגות כדי להגדיר את הפריטים הבאים:
    - חשבון Google
    - שירותי והגדרות Google
  - 7. הקש על 🖊 כדי להיכנס למסך הבית ולאחר מכן הקש על אישור.

## מסך הנעילה של ®Android

### פתיחת נעילת המכשיר

הקש וגרור את סמל המנעול הנעול אל סמל המנעול הפתוח.

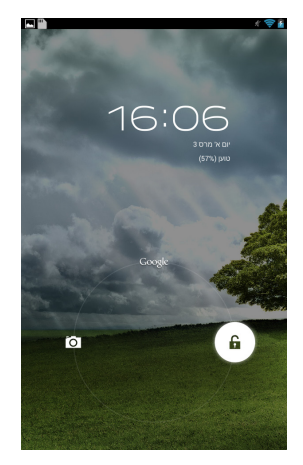

## כניסה למצב מצלמה

הקש וגרור את סמל המנעול הנעול אל סמל המצלמה.

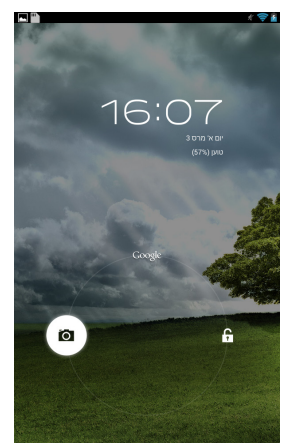

## **Google Now כניסה אל**

הקש וגרור את סמל המנעול הנעול אל הסמל של Google.

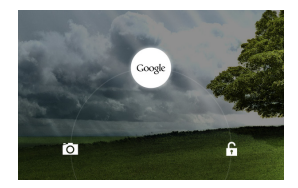

### **Google Now**

Google Now הוא העוזר האישי שלך ב- MeMO Pad והוא מעדכן אותך לגבי תנאי מזג האוויר, מסעדות שנמצאות בסביבה, לוחות זמנים לטיסות, פגישות שנקבעו ומידע רלוונטי נוסף על פי היסטוריית הגלישה שלך, היומנים המסונכרנים והתזכורות שלך.

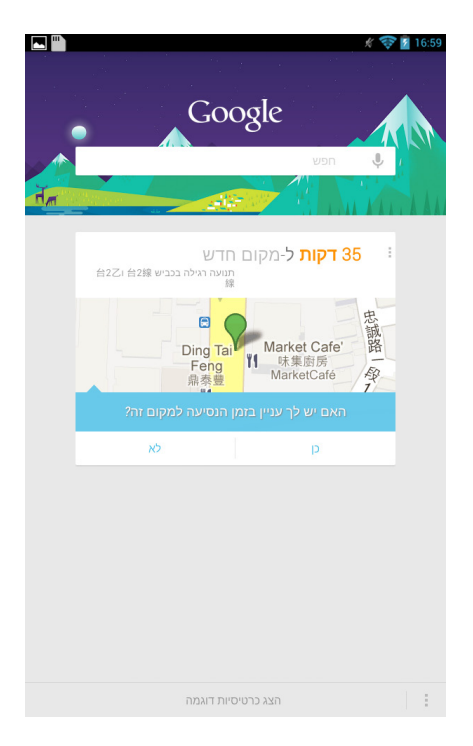

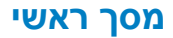

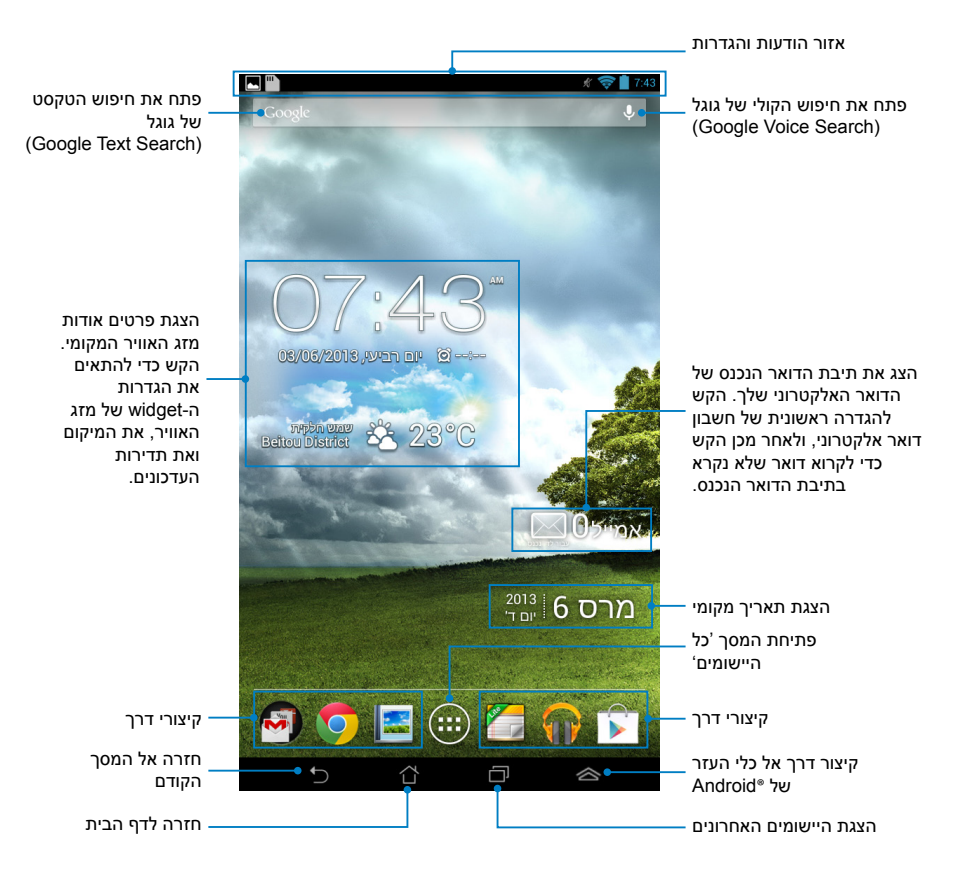

### תצוגות מסכים

חיישן הכבידה המובנה ב- MeMO Pad מאפשר לסובב אוטומטית את המסך בהתאם לאופן שבו אתה מחזיק את המכשיר. ניתן לעבור במהירות בין תצוגה לרוחב לתצוגה לאורך על-ידי סיבוב ה- MeMO Pad לשמאל או לימין.

### תצוגה לרוחב

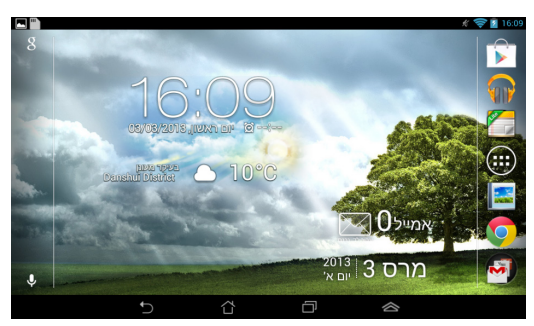

### תצוגה לאורך

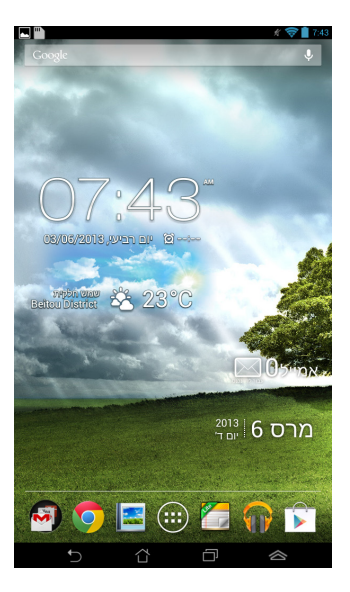

## נעילת סיבוב המסך

כברירת מחדל, מסך ה- MeMo Pad ישנה את הכיוון אוטומטית ממצב אורך לרוחב והפוך בהתאם לכיוון בו הנך מחזיק את המכשיר.

ניתן לבטל את פונקציית הסיבוב האוטומטי של המסך באמצעות השלבים הבאים:

- 1. הקש על 🛄 במסך הבית כדי לפתוח את המסך 'כל היישומים'.
- 2. הקש על 🗮 > **נגישות** ולאחר מכן על **סיבוב אוטומטי של המסך** כדי לבטל את הבחירה.

**הערה:** תוכל גם לאפשר ולבטל את תכונת הסיבוב האוטומטי מהאפשרות ASUS (הגדרות מהירות של ASUS). לפרטים נוספים, ראה סעיף הגדרות.

## התחברות אל העולם התחברות לרשתות אלחוטיות

הטכנולוגיה של רשתות אלחוטיות מאפשרת לך להעביר נתונים באופן אלחוטי על גבי רשת. כדי להשתמש ברשת אלחוטית, הפעל את האינטרנט האלחוטי ב-MeMO Pad והתחבר אל רשת אלחוטית. חלק מהרשתות האלחוטיות מאובטחות באמצעות סיסמה או מוגנות על ידי הרשאות דיגיטליות ותצטרך לבצע שלבים נוספים כדי להגדירן; רשתות אחרות הן פתוחות וניתן להתחבר אליהן בקלות.

**הערה:** כבה את התכונה של האינטרנט האלחוטי כאשר אינך משתמש בה על מנת לחסוך בסוללה.

תיטוחלא תשרל רבחתהלו יטוחלאה טנרטניאה תא ליעפהל ידכ:

- 🗾 . הקש על 🗰 כדי לעבור אל המסך 'כל היישומים' ולאחר מכן הקש על
  - החלק את המתג של האינטרנט האלחוטי למצב דולק. לאחר ההפעלה, ה-MeMO Pad יסרוק בחיפוש אחר רשתות אלחוטיות זמינות.
- .3. הקש על שם של רשת כדי להתחבר אליה. אם הרשת מאובטחת או מוגנת, תתבקש להזין את הסיסמה או כל קוד אימות אחר.

הערה: אם ה- MeMO Pad מוצא רשת שאליה התחברת בעבר, הוא מתחבר אליה אוטומטית.

### ניהול יישומים

### יצירת קיצורי דרך ליישומים

ניתן לגשת בקלות לחלק מהיישומים המועדפים על-ידי יצירת קיצורי דרך ליישומים במסך הבית.

כדי ליצור קיצורי דרך ליישומים:

- . הקש על 📖 כדי לעבור אל המסך 'כל היישומים'.
- מהמסך 'כל היישומים', הקש והחזק את הסמל של היישום ולאחר מכן גרור
  אותו אל מסך הבית.

### הסרת יישום ממסך הבית

פנה מקום לקיצורי דרך חדשים ליישומים על-ידי הסרת קיצורי דרך קיימים ליישומים במסך הבית. כדי להסיר קיצורי דרך ליישומים:

- .1. הקש והחזק יישום עד שהאפשרות X הסר תופיע בראש המסך.
  - 2. גרור את היישום אל X הסר כדי להסיר אותו ממסך הבית.

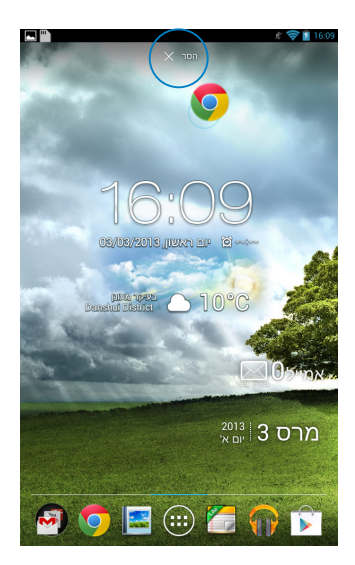

### הצגת פרטי היישום

תוכל להציג את המידע המפורט תוך כדי יצירת קיצור דרך עבור היישום. תוך כדי החזקת יישום במסך 'כל היישומים', התצוגה עוברת למסך הבית והאפשרות פרטי היישום תופיע בראש מסך הבית. גרור את היישום אל פרטי היישום כדי להציג את המידע המפורט עליו.

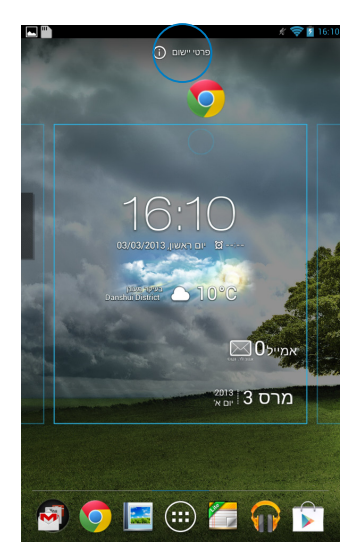

### יצירת תיקיה ליישומים

ניתן ליצור תיקיות לסידור קיצורי הדרך במסך הבית. ליצירת תיקיית יישומים:

. במסך הבית, הקש וגרור יישום או קיצור דרך על גבי יישום אחר, עד שיופיע עיגול שחור.

#### הערות:

- התיקיה שנוצרה מוצגת בתוך עיגול שחור.
  - ניתן להוסיף מספר יישומים לתיקיה.
- 2. הקש על התיקייה החדשה ולאחר מכן הקש **תיקיה ללא שם** כדי לשנות את שם התיקייה.

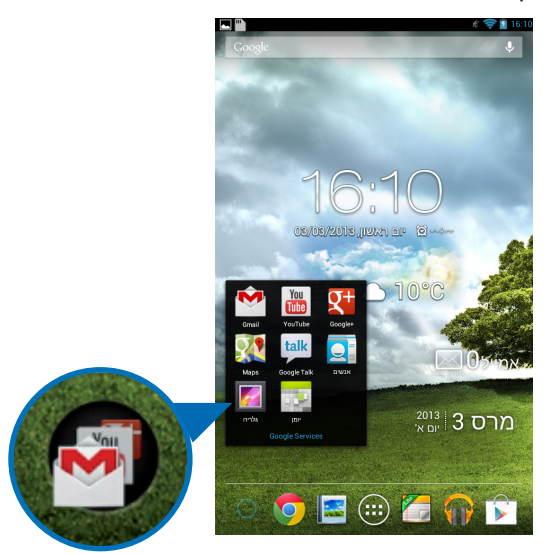

### הצגת יישומים במסך 'אחרונים'

המסך 'אחרונים' מאפשר <sup>ב</sup>ך להציג רשימה של קיצורי דרך ליישומים על בסיס היישומים שהפעלת לאחרונה. בעזרת המסך 'אחרונים' ניתן לחזור בקלות או לעבור בין יישומים שאותם הפעלת לאחרונה.

כדי לגשת למסך 'אחרונים':

- . הקש על 🗖 בפינה השמאלית התחתונה של מסך הבית.
- תופיע רשימה ובה כל היישומים שהפעלת לאחרונה. הקש על יישום
  שברצונך להפעיל.

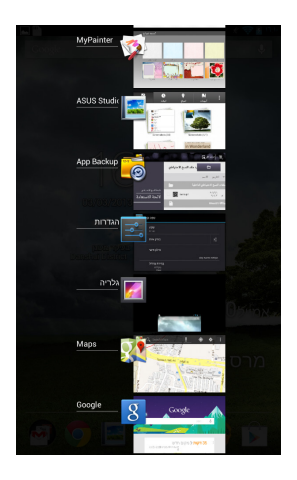

כדי להציג תפריט של יישום שהופעל לאחרונה:

- 1. הקש והחזק יישום שהופעל לאחרונה כדי להציג את התפריט שלו.
- כדי להסיר את היישום מהרשימה, בחר את הסר מהרשימה. כדי להציג את הפרטים שלו בחר את פרטי יישום.

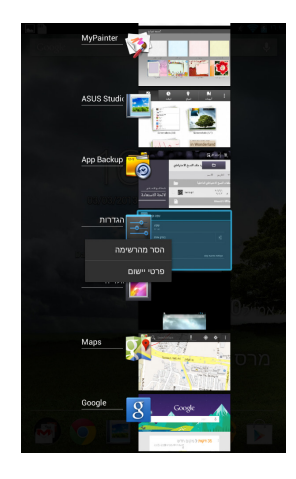

**הערה:** בנוסף, ניתן להסיר יישום שהופעל לאחרונה מהרשימה גם על-ידי החלקה מהירה שלו לשמאל או לימין.
## (מנהל המשימות) Task Manager

מנהל המשימות של ASUS מציג רשימה של כל כלי העזר והיישומים שפועלים כעת, כולל שיעור ניצול משאבי ה- MeMO Pad על-ידם. בנוסף, ניתן לפתוח ולסגור את היישומים שפועלים כעת אחד-אחד או לסגור את כל היישומים וכלי העזר בבת אחת באמצעות הפונקציה **ניקוי בלחיצה אחת**.

לניהול מנהל המשימות:

- 1. הקש על <sup>♥♥♥</sup> כדי לעבור אל המסך 'כל היישומים' ולאחר מכן הקש על **רכיבי** עדי להציג את תפריט היישומונים.
  - (ASUS הקש והחזק את ASUS Task Manager (מנהל המשימות של ASUS). כדי להציג את תיבת מנהל המשימות של ASUS במסך הבית.

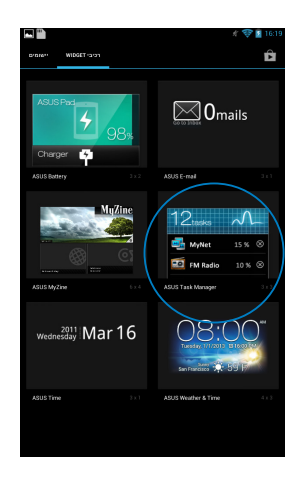

- הקש והחזק את היישומון כדי להציג את מסגרת שינוי הגודל. גרור את מסגרת שינוי הגדול למעלה או למטה כדי להציג את רשימת המשימות המלאה.
- אקש על <sup>®</sup> מתחת ליישום שפועל כדי לסגור אותו. הקש על **ניקוי בלחיצה**. אחת כדי לסגור בבת אחת את כל היישומים שפועלים.

#### מנהל הקבצים

בעזרת מנהל הקבצים תוכל לאתר ולנהל בקלות את הנתונים שבהתקן האחסון הפנימי או בהתקן אחסון חיצוני המחובר למכשיר.

#### גישה לאמצעי האחסון הפנימי

לגישה אל אמצעי האחסון הפנימי:

- .1. הקש על (בנו לעבור אל המסך 'כל היישומים'.
- 2. הקש על 📁 > **ואמצעי אחסון פנימי** בלוח השמאלי כדי להציג את התכנים

של MeMO Pad ולאחר מכן הקש על פריט כדי לבחור אותו. אם הכנסת microSD ולאחר מכן הקש על MicroSD כדי להציג את התכנים של הכרטיס.

3. הקש על 🖬 כדי לחזור לתיקיית השורש של 'My Storage'.

#### גישה להתקן האחסון החיצוני

לגישה אל התקן האחסון החיצוני:

- 1. החלק במהירות למטה את סרגל ההודעות שבראש המסך כדי להציג את תיבת ההודעות.
- כדי לנתק ... הקש על 🛄 כדי להציג את התכנים שבתוך כרטיס ה- microSD. כדי לנתק ... את כרטיס ה- microSD. כדי לנתק את כרטיס ה- microSD. מ- MeMO Pad

**חשוב!** הקפד לשמור את הנתונים שמאוחסנים בכרטיס microSD לפני ניתוק הכרטיס מ-MicroSD לפני ניתוק. הכרטיס מ-MeMO Pad.

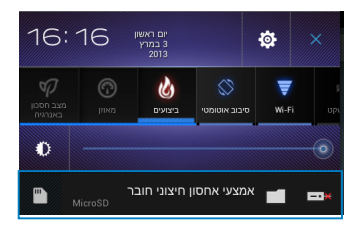

#### התאמת התכנים שלך

מתוך מנהל הקבצים ניתן להעתיק, לגזור, לשתף ולמחוק תכנים במכשיר שלך והתקן האחסון החיצוני המותקן.

כאשר אתה מתאים קובץ או תיקיה, סמן את התיבה שליד הקובץ או התיקיה וסרגל הפעולות יופיע בפינה הימנית העליונה של המסך.

#### הערות:

- סמל הפעולה <sup>שתי ≯</sup> יופיע רק אם תתאים אישית קובץ או קבצים בתוך ∙ התיקיה.
- בנוסף, ניתן לסמן את הקובץ או התיקיה ולגרור ולעזוב אותן בתיקיית היעד המבוקשת.

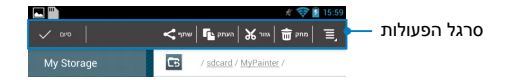

### הגדרות

במסך ההגדרות תוכל לשנות את הגדרות ה-MeMO Pad. בעזרת יישום מערכת זה ניתן להגדיר את הקישוריות האלחוטית של ה- MeMO Pad, החומרה, הגדרות אישיות, הגדרות החשבון והגדרות המערכת.

תוכל לבחור באחת משתי דרכים כ<u>די לע</u>בור אל המסך הגדרות.

- 1. מהמסך 'כל היישומים', הקש על 💭 כדי להציג את התפריט.
- 2. החלק במהירות למטה את סרגל ההודעות שבראש המסך כדי להציג את הלוח

ההגדרה המהירה של ASUS ולאחר מכן הקש על 🔯.

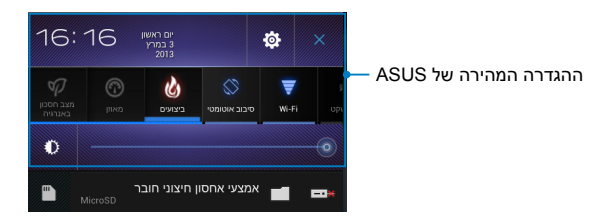

## ההגדרה המהירה של ASUS

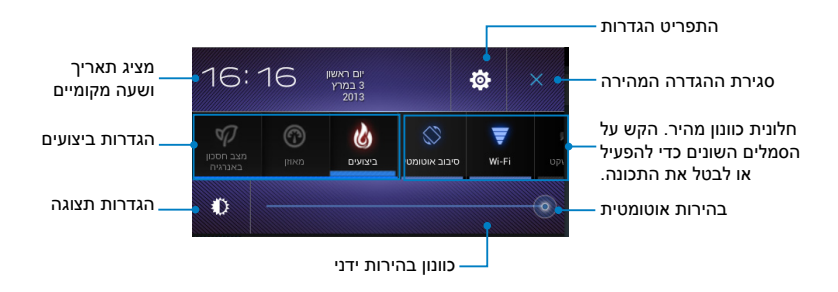

## חלונית כוונון הגדרות מהיר של ASUS

הקש על סמלי תכנית השירות השונים כדי לאפשר או לבטל את התכונה.

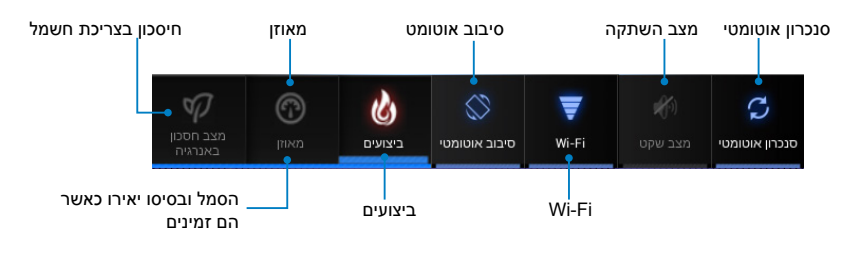

#### הערות:

- מצב מאוזן [מצב ברירת מחדל]: מאזן בין ביצועי המערכת לבין צריכת החשמל.
- מצב Performance (ביצועים): קובע ביצועים מקסימליים עם צריכת חשמל גבוהה יותר.
  - מצב חיסכון בצריכת חשמל: מעביר את המכשיר שלך למצב חסכון בחשמל.

#### חלוניות הודעות

חלוניות הודעות מופיעות בחלונית Quick Settings (הגדרות מהירות) ומתריעות על עדכונים ביישומים, הודעות דואר אלקטרוני חדשות וסטטוס תכניות שירות.

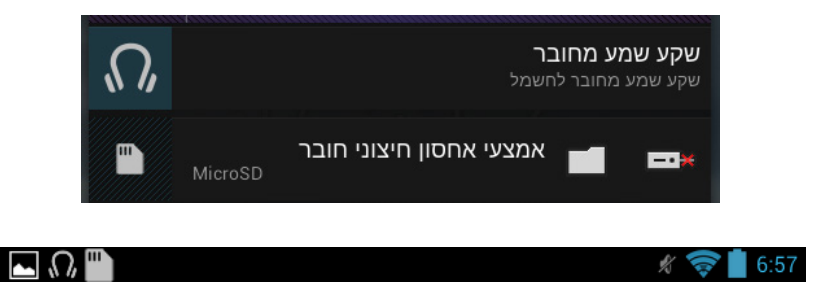

**הערה:** החלק במהירות את ההודעה לימין או לשמאל כדי להסיר את הפריט מהרשימה.

# Coreline Corelia Corelia Corelia MeMO Pad

ניתן לכבות את ה- MeMO Pad באחת מהצורות הבאות:

- לחץ על לחצן ההפעלה במשך כשתי (2) שניות וכאשר מופיעה ההודעה הקש על כיבוי ואז על אישור.
  - אם ה- MeMO Pad אינו מגיב, לחץ לחיצה ממושכת על לחצן ההפעלה
    למשך שמונה (8) שניות לפחות עד ש ה- MeMO Pad ייכבה.

**חשוב!** אם תאלץ כיבוי של המערכת, הדבר עלול לגרום לאבדן נתונים. הקפד לגבות את הנתונים באופן קבוע.

# העברת ה- MeMO Pad למצב שינה

כדי להעביר את ה- MeMO Pad למצב שינה, לחץ פעם אחת על לחצן ההפעלה.

# פרק 4: יישומים מותקנים מראש

# היישומים המותקנים מראש הכלולים מוסיקה Play

היישום נגן מוסיקה הוא ממשק משולב לאוסף המוסיקה שלך שמאפשר לך לנגן את קובצי המוסיקה השמורים שלך שמאוחסנים באמצעי האחסון הפנימי או מהתקן אחסון חיצוני שמחובר.

ניתן לערבב ולנגן את כל קובצי המוסיקה על פי סדר אקראי או להפוך כדי לבחור באלבום להנאתך.

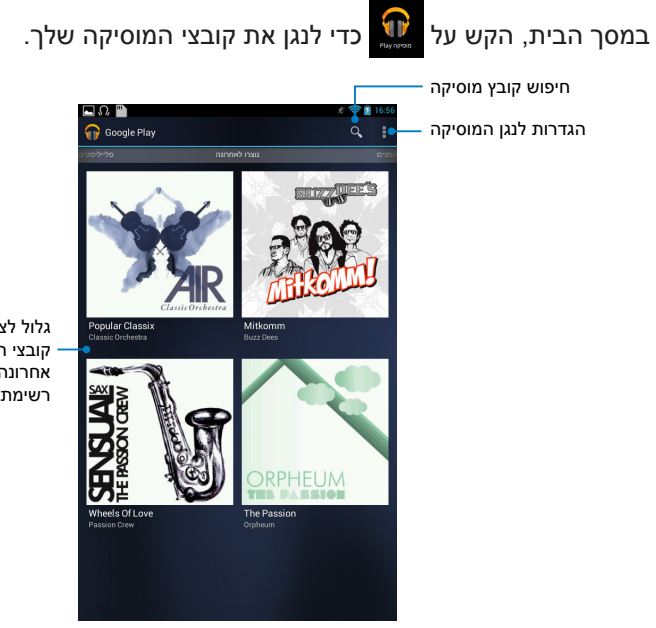

גלול לצדדים כדי להציג את קובצי המוסיקה לפי השמעה אחרונה, אלבומים, שירים, רשימת השמעה וז'אנרים

#### הערות:

מקודדי ומפענחי וידאו ושמע הנתמכים ב-MeMO Pad:

• מפענח

AAC LC/LTP, HE-AACv1(AAC+), HE- מקודד/מפענח שמע: AACv2(enhanced AAC+), AMR-NB, AMR-WB, MP3, FLAC, MIDI, PCM/WAVE, Vorbis, WAV a-law/mu-law, WAV linear PCM, WMA 10, WMA Lossless, WMA Pro LBR

H.263, H.264, MPEG-4, VC-1/WMV, VP8 מקודד/מפענח וידאו:

• מקודד

ACC LC/LTP, AMR-NB, AMR-WB מקודד/מפענח שמע:

H.263, H.264, MPEG-4 מקודד/מפענח וידאו:

## מצלמה

היישום 'מצלמה' מאפשר לך לצלם תמונות ולהקליט סרטונים באמצעות ה-MeMO Pad.

כדי לפתוח את היישום 'מצלמה' הקש על 🗰 במסך הבית ולאחר מכן הקש על

inahan

הערה: קובצי התמונה והסרטונים נשמרים אוטומטית לגלריה.

## מצב מצלמה

רסיום.

#### תצוגה לאורך

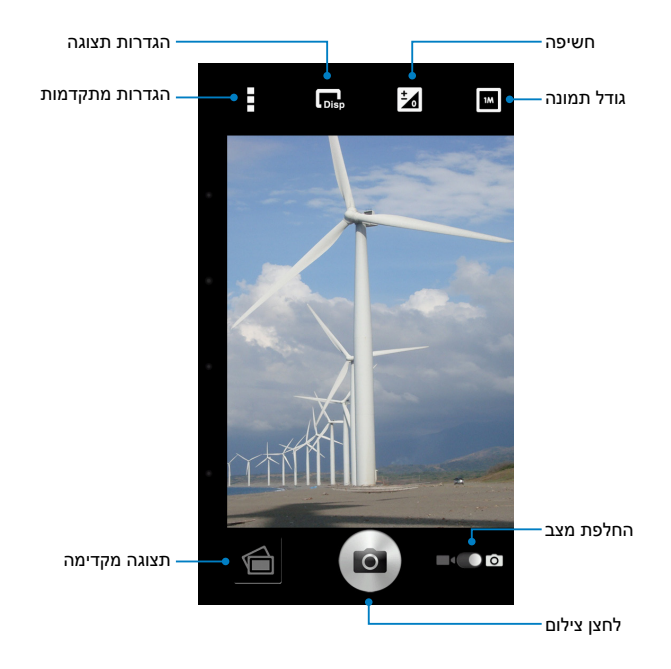

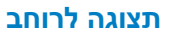

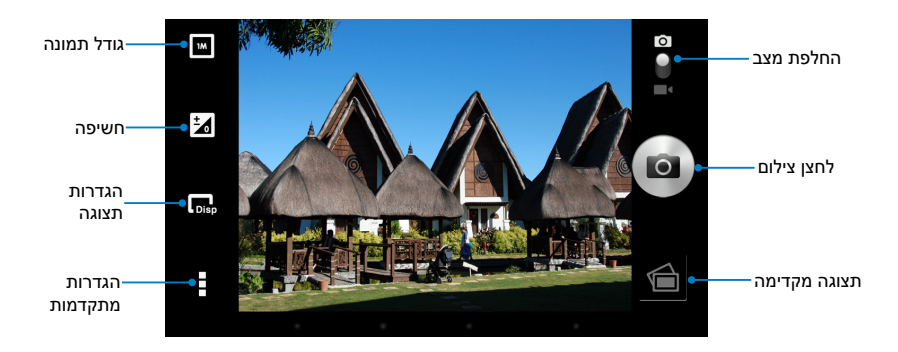

## מצב וידאו תצוגה לאורך

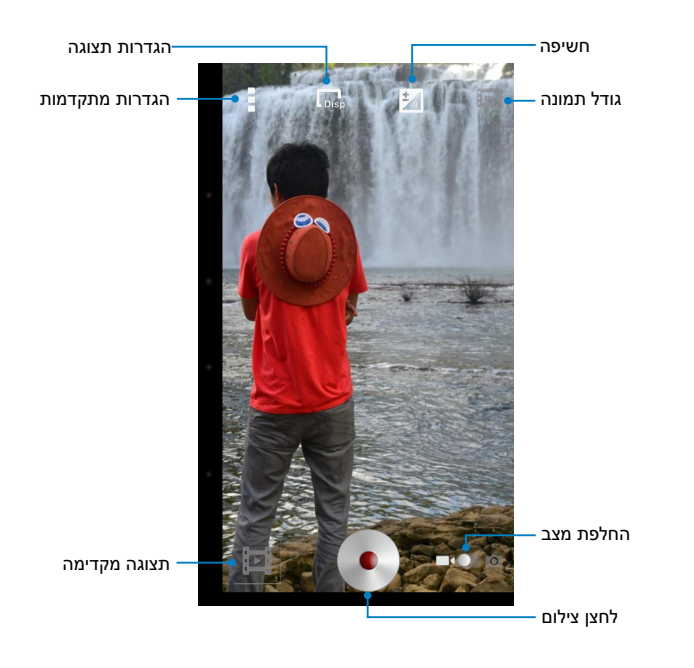

#### תצוגה לרוחב

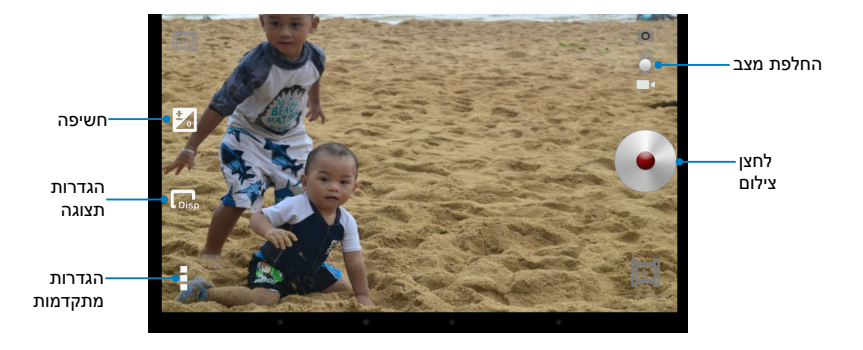

# גלריה

צפה בתמונות ונגן סרטונים ב- MeMO Pad באמצעות היישום 'גלריה'. יישום זה מאפשר לך גם לערוך, לשתף או למחוק קובצי תמונה וסרטונים שמאוחסנים ב- MeMO Pad. מתוך הגלריה ניתן להציג תמונות במצגת או להקיש על קובץ כדי לצפות בתמונה או בסרטון הנבחרים.

🛿 כדי לפתוח את הגלריה הקש על 💷 במסך הבית ולאחר מכן הקש על

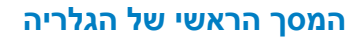

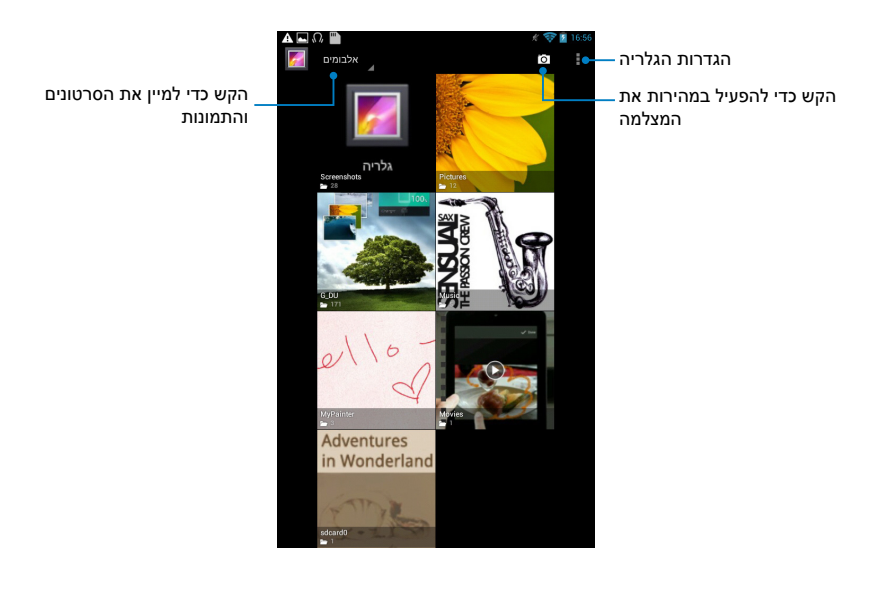

#### שיתוף ומחיקה של אלבומים

כדי לשתף אלבום, הקש והחזק אלבום עד שסרגל הכלים יופיע בראש המסך. ניתן להעלות או לשתף את האלבומים הנבחרים ברשת או למחוק אותם מ- MeMO Pad.

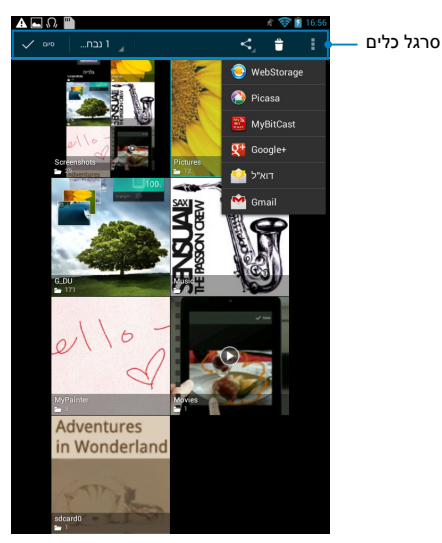

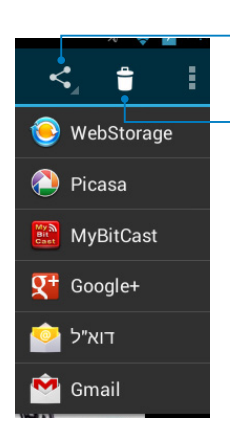

- הקש על סמל זה כדי לשתף את האלבום ASUS Webstorage הנבחר באמצעות Google+° ,Picasa° ,Bluetooth°. .Gmail°
- הקש על סמל זה כדי למחוק את האלבום הנבחר.

#### שיתוף, מחיקה ועריכה של תמונות

כדי לשתף, לערוך או למחוק תמונה, הקש כדי לפתוח תמונה ולאחר מכן הקש על התמונה די לפתוח את סרגל הכלים בראש המסך.

#### שיתוף תמונות

לשיתוף תמונה:

- 1. מהמסך של הגלריה, פתח אלבום שמכיל את התמונה שברצונך לשתף.
- 2. הקש עליה כדי לבחור אותה ולאחר מכן הקש על 🔀 ובחר יישום מרשימת. היישומים לשיתוף.

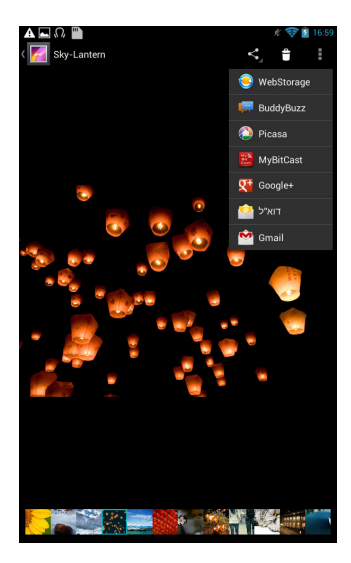

לשיתוף מספר תמונות:

- 1. מהמסך של הגלריה, פתח אלבום שמכיל את התמונה שברצונך לשתף.
  - 2. הקש והחזק תמונה אחת ולאחר מכן הקש על התמונות האחרות.
  - 3. הקש על 🔀 ולאחר מכן בחר יישום מרשימת היישומים לשיתוף.

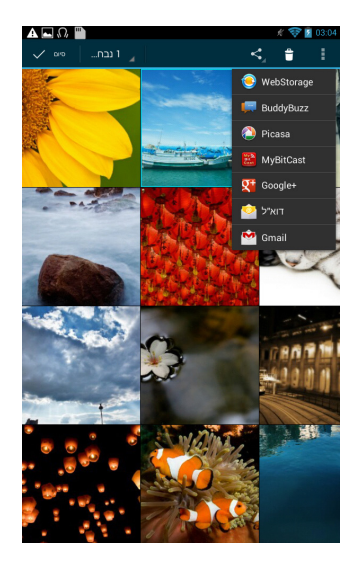

#### עריכת תמונה

לעריכת תמונה:

- 1. מהמסך של הגלריה, פתח אלבום שמכיל את התמונה שברצונך לערוך.
  - 2. הקש על תמונה כדי לפתוח אותה ולאחר מכן הקש על > ערוך.
    - 3. הקש על כלי העריכה כדי להתחיל בעריכה.

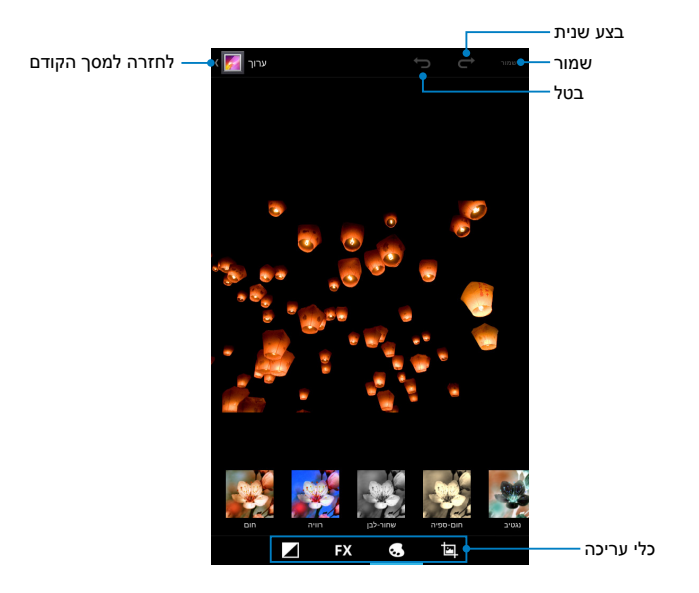

#### מחיקת תמונות

למחיקת תמונה:

- 1. מהמסך של הגלריה, פתח אלבום שמכיל את התמונה שברצונך למחוק.
  - 2. הקש על תמונה כדי לפתוח אותה ולאחר מכן הקש על 🗂.
    - .3. הקש על אישור.

למחיקת מספר תמונות:

- 1. מהמסך של הגלריה, פתח אלבום שמכיל את התמונות שברצונך למחוק.
  - 2. הקש והחזק תמונה אחת ולאחר מכן הקש על התמונות האחרות.
    - 3. הקש על 🗂 ולאחר מכן הקש על אישור.

### שימוש ביישומון לגלריה

ה-widget בשם גלריית התמונות מאפשר גישה מידית אל התמונות או האלבומים המועדפים שלך ישירות ממסך הבית.

כדי להציג את יישומון גלריית התמונות במסך הבית:

- 1. הקש על (배 כדי לעבור אל המסך 'כל היישומים'.
- .2. הקש רכיבי WIDGET כדי להציג את תפריט ה-widgets.
- 3. הקש והחזק את גלריית התמונות עד שתיבת היישומונים עוברת אל מסך הבית ומציגה את תיבת הדו-שיח בחר תמונות.
- בחר אפשרות מתיבת הדו-שיח בחר תמונות שאותה ברצונך לשים כיישומון
  במסך הבית.

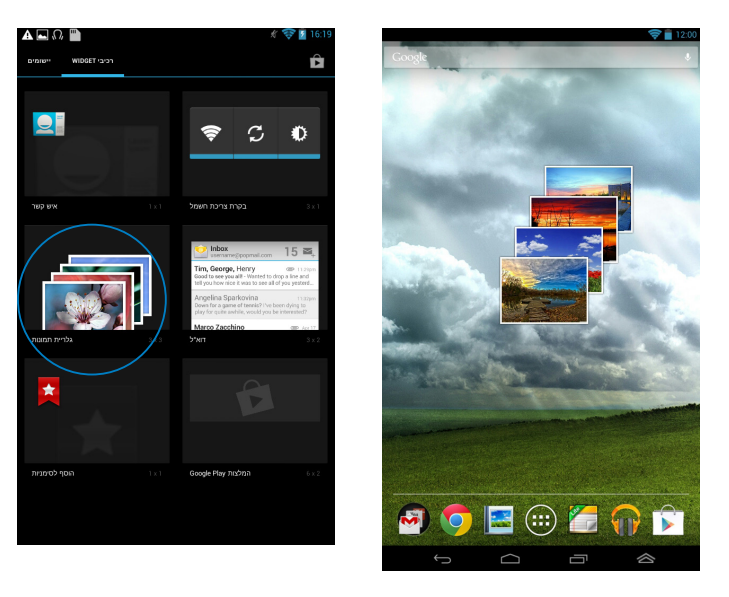

## דוא"ל

היישום 'דואר אלקטרוני' מאפשר לך להוסיף חשבונות IMAP ,POP3 ו-Exchange כך שתוכל לקבל, ליצור ולעיין בהודעות דואר אלקטרוני ישירות מ- MeMO Pad.

**חשוב!** עליך להיות מחובר לאינטרנט כדי שתוכל להוסיף חשבון דואר אלקטרוני או לשלוח ולקבל הודעות דואר אלקטרוני מהחשבונות שהוספת.

#### הגדרת חשבון דואר אלקטרוני

להגדרת חשבון דואר אלקטרוני:

- . הקש על ໜ כדי לעבור אל המסך 'כל היישומים'.
- 2. הקש על 🎇 כדי לפתוח את היישום 'דואר אלקטרוני'.
- ממסך היישום 'דואר אלקטרוני', הקלד את כתובת הדואר האלקטרוני שלך ואת הסיסמה ולאחר מכן הקש על הבא.

הערה: המתן עד ש-MeMO Pad יבדוק אוטומטית את הגדרות שרת הדואר הנכנס והיוצא שלך.

- Конструкций
   Конструкций
   Конструкций
   Конструкций
   Конструкций
   Конструкций
   Конструкций
   Конструкций
   Конструкций
   Конструкций
   Конструкций
   Конструкций
   Конструкций
   Конструкций
   Конструкций
   Конструкций
   Конструкций
   Конструкций
   Конструкций
   Конструкций
   Конструкций
   Конструкций
   Конструкций
   Конструкций
   Конструкций
   Конструкций
   Конструкций
   Конструкций
   Конструкций
   Конструкций
   Конструкций
   Конструкций
   Конструкций
   Конструкций
   Конструкций
   Конструкций
   Конструкций
   Конструкций
   Конструкций
   Конструкций
   Конструкций
   Конструкций
   Конструкций
   Конструкций
   Конструкций
   Конструкций
   Конструкций
   Конструкций
   Конструкций
   Конструкций
   Конструкций
   Конструкций
   Конструкций
   Конструкций
   Конструкций
   Конструкций
   Конструкций
   Конструкций
   Конструкций
   Конструкций
   Конструкций
   Конструкций
   Конструкций
   Конструкций
   Конструкций
   Конструкций
   Конструкций
   Конструкций
   Конструкций
   Конструкций
  - 4. הגדר את **אפשרויות החשבון** ולאחר מכן הקש על **הבא**.

| אפשרויות חשב                      |                        |
|-----------------------------------|------------------------|
| תדירות הבדיקה של דואר נו          | (Push) היטומטית (Push) |
| מים לפינרון                       | NIO100*                |
| ל מחשבון זה כברירת מחדל. 📋        | שלח דוא"               |
| הודע לי כשמגיע דוא"ל. 👻           |                        |
| סנכרן אנשי קשר מחשבון זה. 🝸       |                        |
| ין את לוח השנה מחשבון זה. 💌       | 010                    |
| סנכרן דוא"ל מחשבון ות. 👻          |                        |
| אוטומני כאשר יש חיבור ל-<br>Wi-Fi | חויד קבצים מערפים באופ |
| הקודם                             | הבא                    |

5. הקלד שם לחשבון שברצונך שיוצג בהודעות היוצאות ולאחר מכן הקש על **הבא** כדי להתחבר אל תיבת הדואר הנכנס שלך.

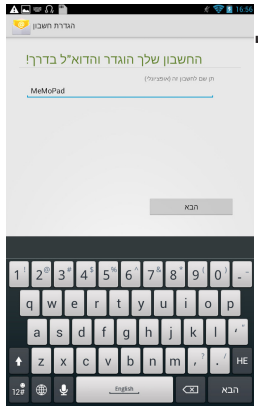

### הוספת חשבונות דואר אלקטרוני

להוספת חשבונות דואר אלקטרוני:

- 1. הקש על 🖽 כדי לעבור אל המסך 'כל היישומים'.
- 2. הקש על 🔛 כדי להתחבר באמצעות החשבון שלך.
- 3. הקש על **ווי > הגדרות**. לאחר מכן, הקש על **הוסף חשבון** בפינה הימנית. העליונה של המסך.

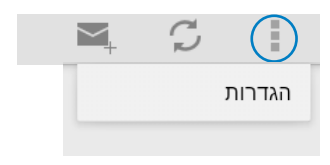

# Gmail

על-ידי שימוש ביישום של Gmail, ניתן ליצור חשבון חדש ב- Gmail או להסתנכרן עם החשבון הקיים שלך ב- Gmail, כדי לשלוח, לקבל ולעיין בהודעות דואר אלקטרוני ישירות מ- MeMO Pad. הפעלת יישום זה מאפשרת לך לגשת ליישומים אחרים של Google אשר עבורם צריך חשבון Google, כגון Play Store.

## הגדרת חשבון Gmail

להגדרת חשבון Gmail:

- 1. הקש על 🖽 כדי לעבור אל המסך 'כל היישומים'.
  - 2. הקש על 🎇 כדי לפתוח את Gmail.
- 3. הקש **קיים** והזן את **כתובת הדואר האלקטרוני** ואת . הסיסמה , ולאחר מכן הקש היכנס.

#### הערות:

- . הקש **חדש** אם אין ברשותך **חשבון גוגל**.
- לאחר שנכנסת, עליך להמתין בזמן ש- MeMO
  מתקשר עם השרתים של Google כדי
  להגדיר את החשבון שלך.
- אודעיים על עליים איז לאר זאבין שיים איז לאר זאבין שיים איז לאר זאבין שיים איז לאר זאבין דיים איז לאר זאבין דיים איז לארזיזאבין דיים איז לארזיזאבין דיים איז לארזיזאבין דיים איז לארזיזאבין דיים איז דיים דיים איז דיים איז
  - 4. השתמש בחשבון Google שלך כדי לגבות ולשחזר את ההגדרות ואת הנתונים שלך. הקש על לכדי להיכנס לחשבון שלך ב- Gmail.

**חשוב!** אם יש לך חשבונות דואר אלקטרוני בנוסף על חשבון Gmail, השתמש ביישום דוא"ל כדי לחסוך זמן ולגשת אל כל חשבונות הדואר האלקטרוני שלך בבת אחת.

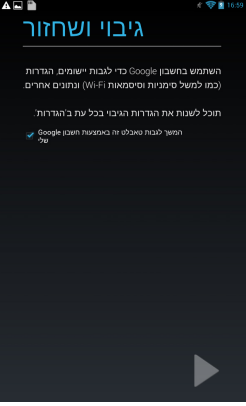

# חנות Play

קבל גישה להרבה משחקים ויישומים מהנים ב- חנות Play באמצעות החשבון שלך ב- Google.

חשוב! ניתן לגשת ל- Play Store רק על-ידי כניסה לחשבון שלך ב- Google.

## גישה ל- חנות Play

כדי לגשת ל- חנות Play:

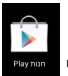

- 1. במסך הבית, הקש על 📲
- 2. אם כבר יש לך חשבון קיים ב- Google, הקש על **קיים** והזן את הדואר. האלקטרוני שלך והסיסמה. אם אין לך חשבון, הקש על **חדש** ופעל על פי ההוראות שעל המסך כדי ליצור חשבון.
- לאחר שתיכנס, תוכל להתחיל להוריד יישומים מ- חנות Play ולהתקין אותם 3.
  ב- MeMO Pad.

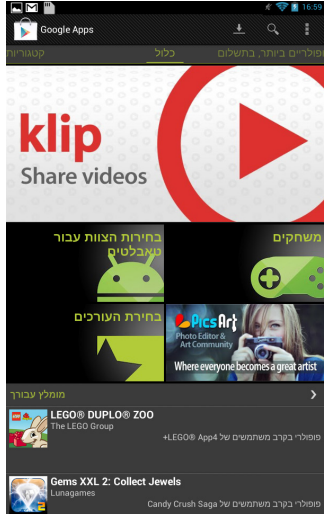

**חשוב!** הורד את הגרסה העדכנית של Adobe Flash Player למכשירי ®Android.

הערות:

- לא ניתן לשחזר יישומים שנמחקו, אך תוכל לבצע כניסה תוך שימוש
  באותו המזהה בו השתמשת ולהוריד אותם שוב.
- ניתן להוריד חלק מהיישומים בחינם וייתכן שתחויב על אחרים באמצעות
  כרטיס האשראי שלך.

#### מפות

בעזרת Google Maps תוכל לאתר מקומות, מבנים ולקבל הוראות הגעה. בנוסף, יישום זה מאפשר לך גם לבדוק מהו המיקום הנוכחי שלך ולשתף את המידע עם אחרים.

## Google Maps -שימוש ב-

כדי להשתמש ב- Google Maps:

- 1. הקש על 🗰 כדי להציג את המסך 'כל היישומים' ולאחר מכן הקש על 🗱
- .2. השתמש בסרגל הכלים שבראש המסך כדי להתאים אישית את החיפוש שלך.

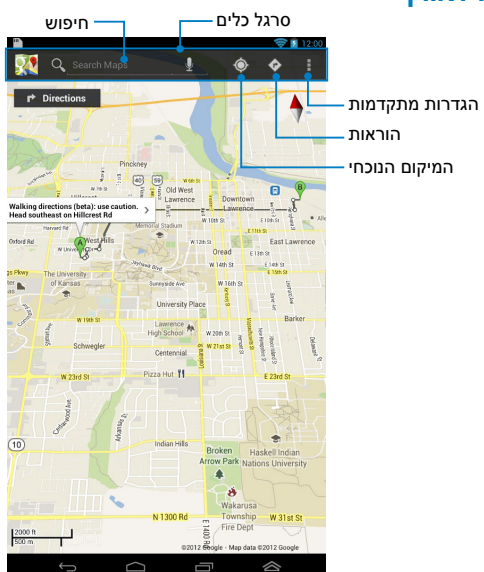

#### תצוגה לאורך

## תצוגה לרוחב

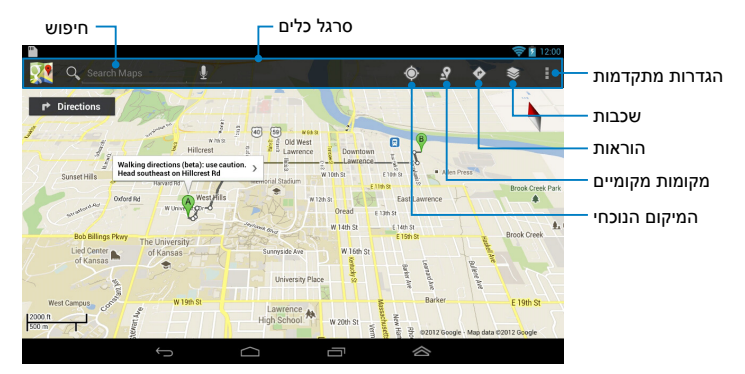

# **MyLibrary Lite**

הספרייה שלי היא ממשק משולב לאוסף הספרים שלך אשר מאפשר לך להכניס ולמיין את הספרים האלקטרוניים שרכשת או הורדת לפי שם, מחבר ותאריך.

כדי לפתוח את MyLibrary Lite, הקש על 🗰 כדי להציג את המסך 'כל היישומים' ולאחר מכן הקש על 📷 .

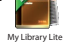

חשוב! ייתכן שיהיה עליך להתקין את נגן Adobe Flash® כדי להציג ספרים אלקטרוניים מסוימים. הורד את נגן Adobe Flash® לפני השימוש ב-MyLibrary.

הערה: MyLibraryLite תומך בספרים אלקטרוניים בתבנית MyLibraryLite. ו-TXT.

## MyLibrary Lite המסך הראשי של

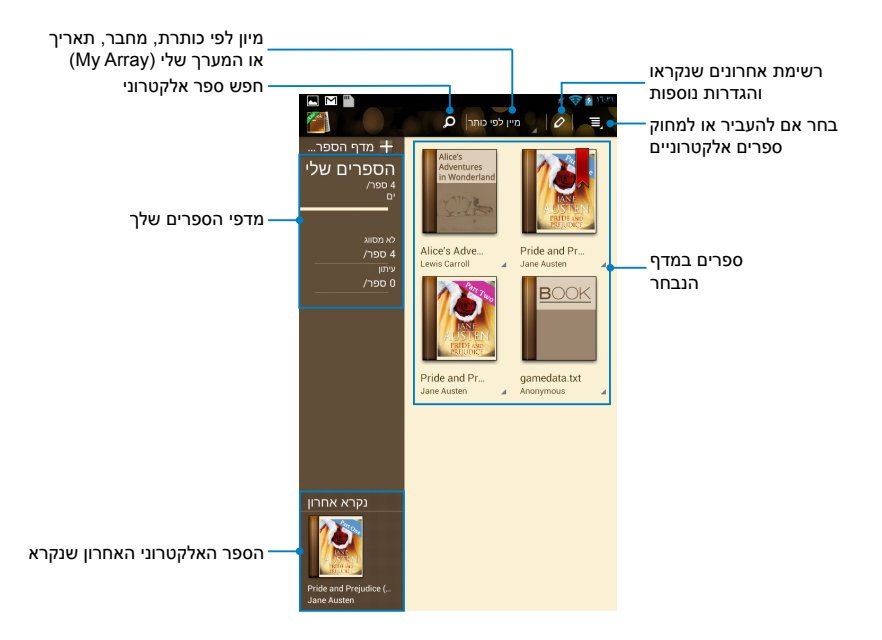

#### קריאת הספרים האלקטרוניים

כאשר אתה קורא ספר אלקטרוני, החלק במהירות את האצבע לשמאל כדי לעבור לעמוד הבא, או החלק במהירות את האצבע משמאל לימין כדי לחזור לעמוד הקודם.

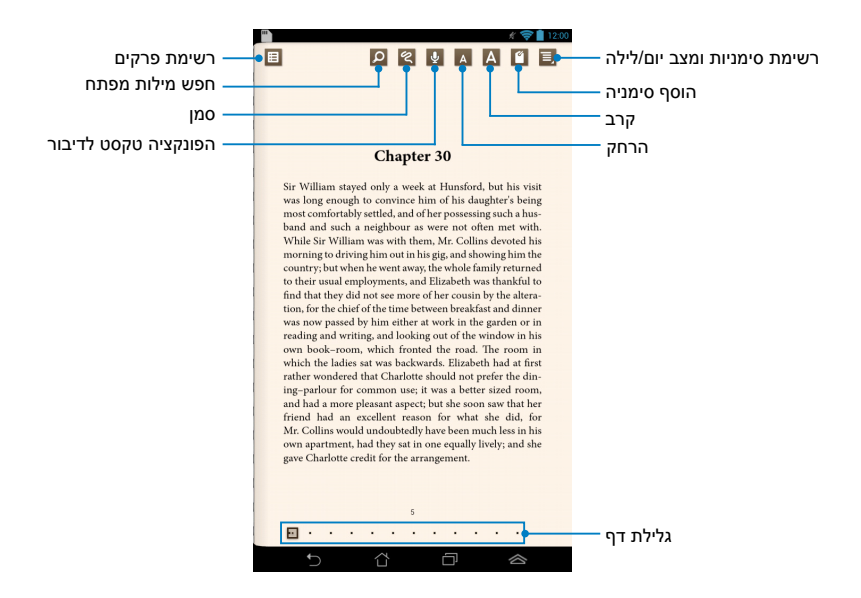

#### העברת עמוד

כדי לעבור לעמוד הבא, החלק במהירות מימין לשמאל. כדי לחזור לעמוד הקודם, החלק במהירות משמאל לימין.

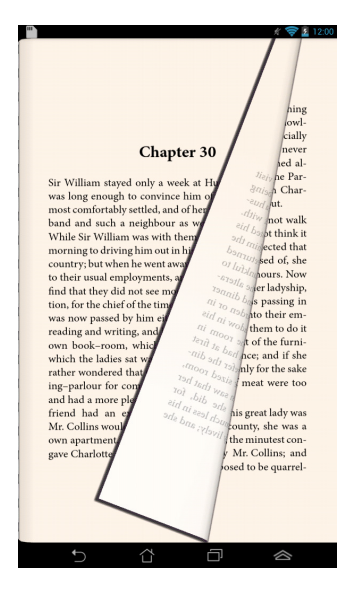

#### הוספת סימניה

הסימניה מאפשרת לך לסמן את העמודים של הספר כך שתוכל לחזור בקלות לעמוד האחרון שקראת.

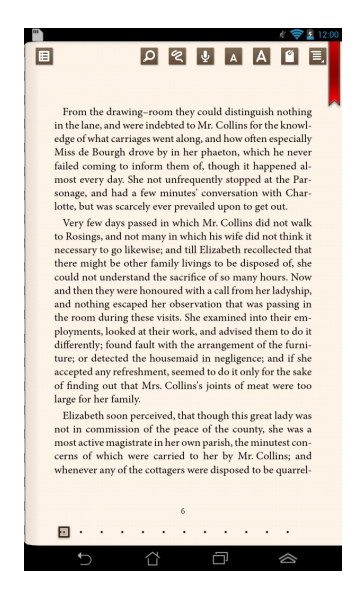

כדי להוסיף סימניה

- 1. הקש בכל מקום על המסך כדי להציג את סרגל הכלים.
- 2. הקש על 🔟 כדי לסמן את העמוד. ניתן לסמן כמה עמודים שאתה רוצה.
- .3. כדי להציג את העמודים שמסומנים בסימניות, הקש על 📃 > רשימת סימניות .3 ואז הקש על העמוד שברצונך לפתוח.

#### הוספת פירוש לעמוד

הוספת פירוש בספרים האלקטרוניים שלך מאפשרת לך לדעת מה הפירוש של מילה, להעתיק מילה או ביטוי, לשתף תוכן באמצעות דוא"ל או להאזין לפונקציה של טקסט לדיבור.

#### פירוש מילה

#### פירוש משפט או ביטוי

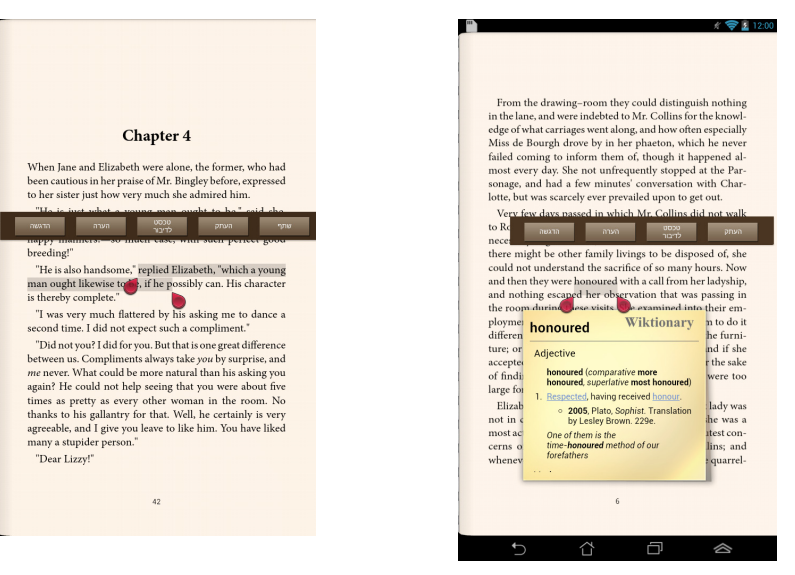

כדי לפרש עמוד:

 הקש והחזק את המילה או המשפט הרצויים עד להצגת סרגל הכלים והערת המילון.

**הערה**: כדי לסמן ביטוי, לחץ לחיצה ארוכה על מילה ואז החלק את האצבע כדי לבחור אותו. כאשר אתה בוחר ביטוי, הערת המילון לא מופיעה.

 הקש על הדגשה כדי לסמן את המילה או הביטוי. הקש על הערה כדי לשמור את המילה או הביטוי. הקש על טכסט לדיבור כדי להאזין למילה או לביטוי שנבחרו.
 הקש על העתק כדי להעתיק את המילה או הביטוי ולהדביק אותה ליישום טקסט.

**הערה:** כדי לשתף מילה או ביטוי, הקש על **הדגשה**. הקש על המילה או הביטוי המסומנים ולאחר מכן הקש על **שתף** ובחר יישום שבאמצעותו ברצונך לשתף.

# **SuperNote Lite**

SuperNote הוא יישום נוח לשימוש שמאפשר לך לרשום הערות, לשרבט, לצלם ולהוסיף תמונות ולהקליט צלילים וסרטונים לחוויה אינטראקטיבית יותר.

בנוסף, באפשרותך לשתף את המחברות שלך באמצעות החשבון שלך ב- ASUS WebStorage.

## SuperNote Lite המסך הראשי של

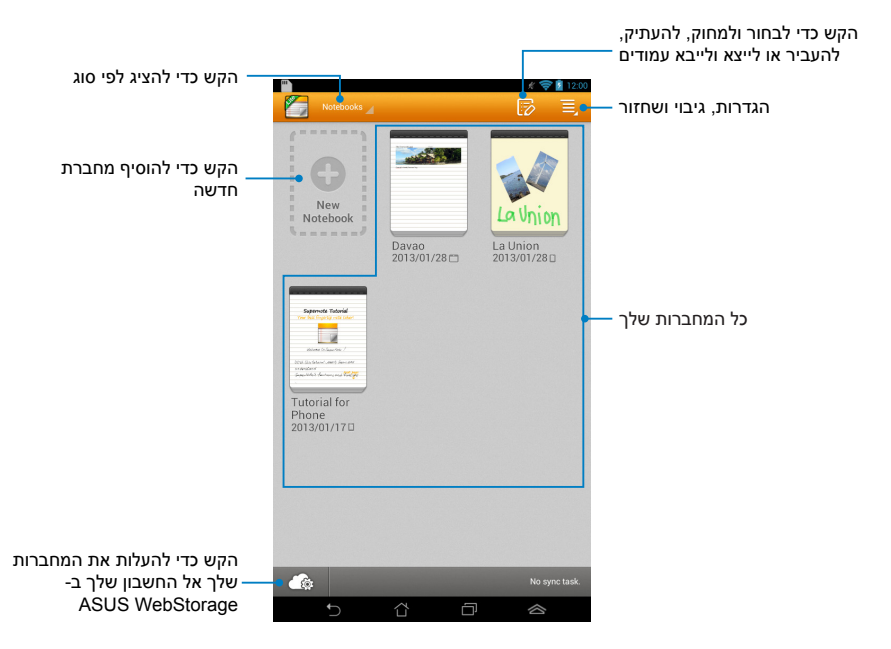

#### יצירת מחברת חדשה

כדי ליצור מחברת חדשה:

- .1. הקש על New Notebook (מחברת חדשה).
  - תן לשם לקובץ ובחר את Pad (לוח) או
    תן לשם לקובץ ובחר את לאחול (טלפון) לבחירת גודל העמוד.
- . בחר תבנית. העמוד של הפתק החדש יופיע מיד.

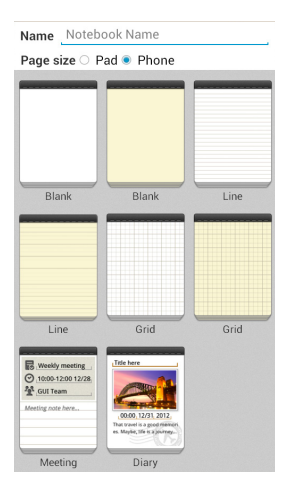

#### ממשק מחברת חדשה של ה- SuperNote

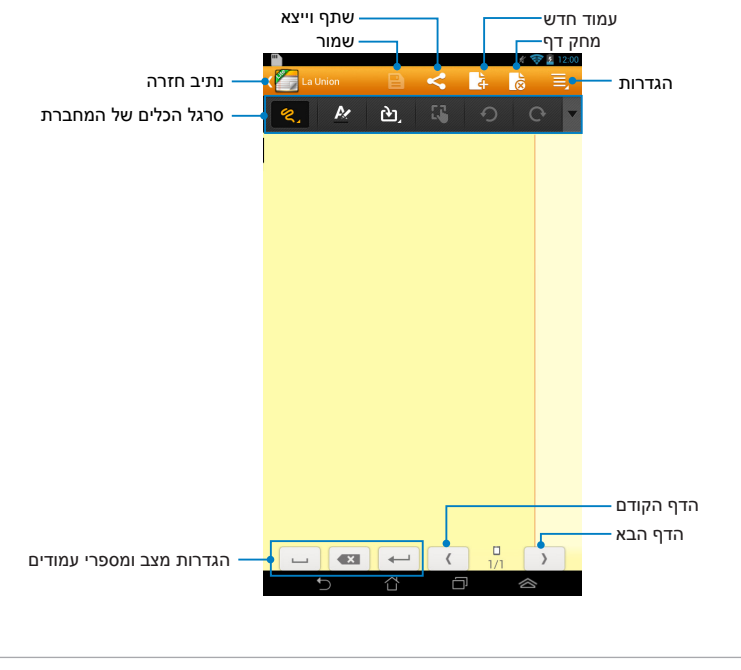

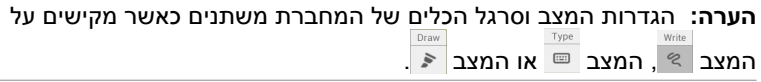

#### התאמת המחברת שלך

ה- SuperNote מאפשר לך להביא לידי ביטוי את כל היצירתיות שלך במחברות. מסרגל הכלים ניתן לבחור במספר כלים שמאפשרים לך להתאים אישית את המחברות.

הערה: הגדרות סרגל הכלים עשויות להשתנות בהתאם למצב שבחרת.

להתאמת המחברת שלך:

- 1. במסך הראשי של ה- SuperNote, הקש על המחברת שברצונך להתאים.
- הקש על כל אחד מהסמלים שבסרגל הכלים כדי להתחיל לערוך את המחברת שלך.

#### הערות:

- למצב **כתיבה** הקש על ▼ בסרגל הכלים של המחברת ולאחר מכן הקש על כדי לקבל את כללי הכתיבה במידת הצורך.
  - במצב **כתיבה** ובמצב **הקלדה** הקש על 🏄 כדי לבחור את צבע וגודל הטקסט או משיכת המברשת.

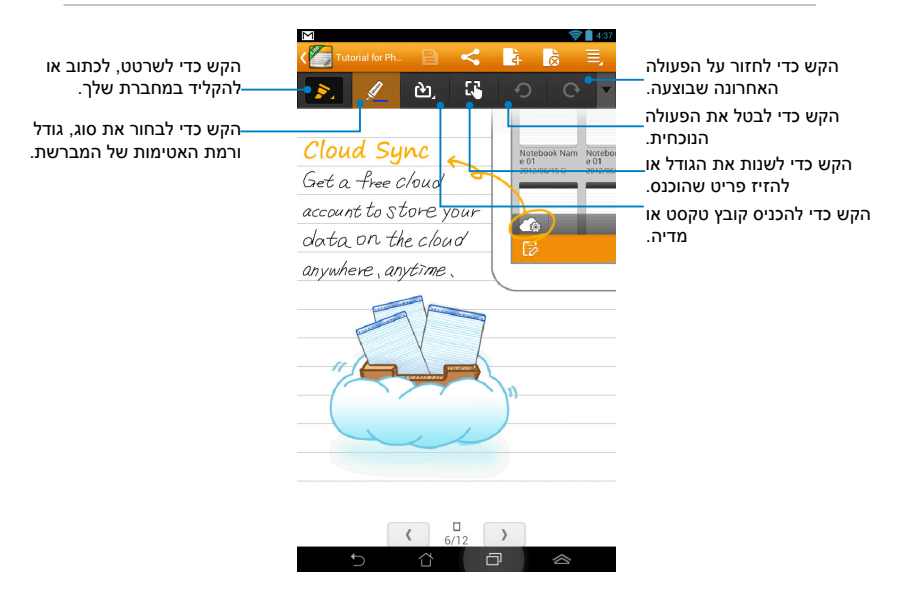
## מצב לקריאה בלבד של ה- SuperNote

|                                         |                                                            | צעיל את מצב העריכה. | <b>כ</b> די להפ |
|-----------------------------------------|------------------------------------------------------------|---------------------|-----------------|
| Tutorial for Phone                      | ♥ 🔒 11:01                                                  |                     |                 |
| Read mode only: You are in Read Mode    | e Use your finger to                                       |                     |                 |
| flip through or scroll up/down the page | a.                                                         |                     |                 |
|                                         |                                                            |                     |                 |
| Cloud Sync                              | Notebook Nam Noteboo<br>e 01 e 01<br>2012/05/15/0 2012/06/ |                     |                 |
| Get a free cloud                        |                                                            |                     |                 |
| account to store your                   |                                                            |                     |                 |
| data on the cloud                       | 62                                                         |                     |                 |
| anywhere, anytime.                      |                                                            |                     |                 |
|                                         | )                                                          |                     |                 |
|                                         |                                                            |                     |                 |
|                                         |                                                            |                     |                 |

## שינוי שם המחברת שלך

כדי לשנות את שם המחברת שלך:

- .1. במסך הראשי של ה- SuperNote, הקש והחזק את קובץ המחברת ולאחר מכן הקש על **Rename (שנה שם)**.
  - 2. הקלד את שם הקובץ ולאחר מכן הקש על OK (אישור).

## הסתרת המחברת שלך

- כדי להסתיר את המחברת שלך:
- .1. במסך הראשי של ה- SuperNote, הקש והחזק את קובץ המחברת ולאחר מכן הקש על Lock to hide (נעל כדי להסתיר).
  - 2. הקלד את הסיסמה שלך ולאחר מכן הקש על OK (אישור).

## הערות:

- תתבקש להקליד סיסמה חדשה כאשר אתה מסתיר את המחברת שלך בפעם הראשונה.
- כדי להציג את המחברות המוסתרות במסך הראשי, הקש על 📃 ולאחר מכן הקש על Showlocked notebook (הצג מחברות נעולות).

## מחיקת המחברת שלך

כדי למחוק את המחברת שלך:

- במסך הראשי של ה- SuperNote, הקש והחזק את קובץ המחברת ולאחר.
   מכן הקש על Delete (מחק).
  - 2. הקש על Delete (מחק) כדי לאשר את מחיקת המחברת.

## **ASUS Studio**

ASUS Studio הוא יישום שמאפשר לך לנהל את התמונות והסרטונים ששמורים ב- MeMO Pad. באמצעות ASUS Studio ניתן לעיין ולמיין את התמונות והסרטונים שלך, לערוך תמונות ולהוסיף אפקטים. כמו כן ניתן ליצור אלבומים אישיים ולשתף אותם בדואר האלקטרוני או אתרי הרשתות החברתיות.

כדי לפתוח את ASUS Studio, הקש על 🗰 במסך הבית ולאחר מכן הקש על

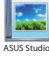

# متا الحود متابق متا الحود متابق متا الحود ملحات متا الحود ملحات متا الحود ملحات متابق الحود ملحات متابق الحود ملحات

## ASUS Studio המסך הראשי של

## הצגת התמונות השמורות

להצגת התמונות השמורות שלך, הקש על אלבום תמונות ולאחר מכן החלק במהירות את האצבע למעלה או למטה כדי לגלול בתמונות השמורות.

## צפייה בסרטונים השמורים

כדי לצפות בסרטונים השמורים שלך, הקש על אלבום סרטונים ולאחר מכן הקש כדי לבחור סרטון ולצפות בו.

## התאמה אישית של התמונות השמורות

כדי להתאים אישית תמונה, פתח את האלבום שמכיל את התמונה שברצונך להתאים אישית ולאחר מכן הקש על התמונה כדי לבחור אותה ולפתוח את סרגל הכלים.

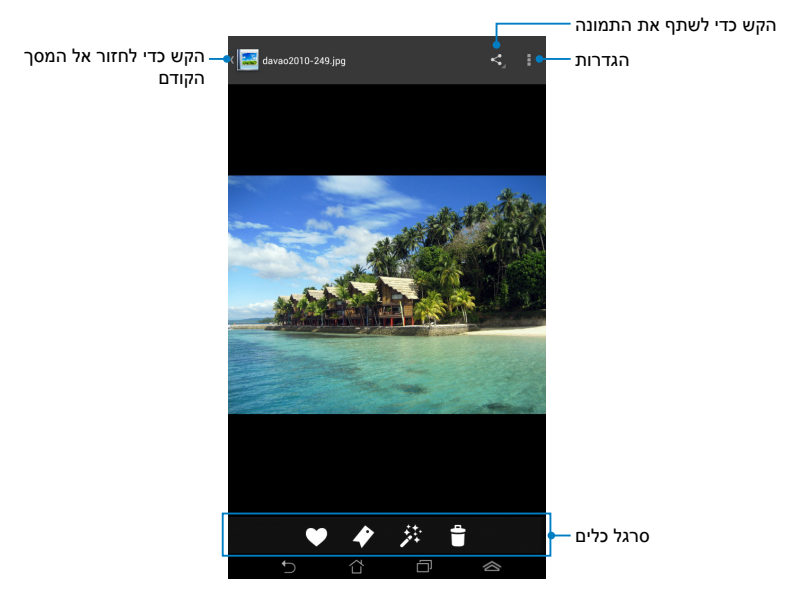

סרגל הכלים מכיל את הפונקציות הבאות:

- . הקש כדי להוסיף את התמונה למועדפים
- הקש כדי לתייג את התמונה ולבחור קטגוריה. 🕢
  - . הקש כדי לערוך את התמונה 🦻
  - הקש כדי למחוק את התמונה 🕆

## עריכת תמונה

לעריכת תמונה:

- 1. הקש על 🎽 בסרגל הכלים.
- 2. הקש על כלי העריכה כדי להתחיל בעריכה.

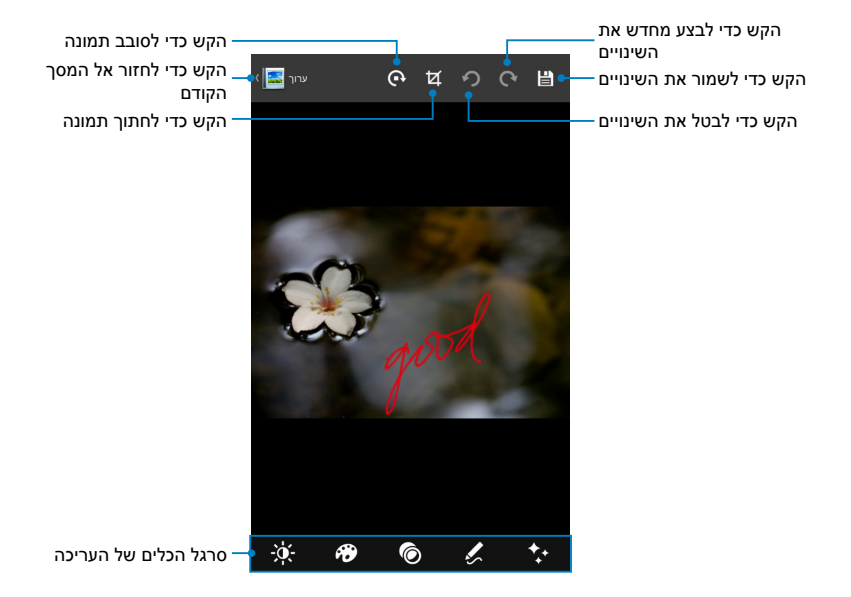

## **BuddyBuzz**

BuddyBuzz הוא מתווך בלעדי של ASUS לרשתות החברתיות אשר מאפשר לך לגשת במקום אחד למספר חשבונות שיש לך ברשתות חברתיות שונות. באמצעות BuddyBuzz, ניתן לעבור בין החשבונות שיש לך ברשתות החברתיות השונות, כגון Twitter ,Facebook ו- Plurk.

**הערה:** הקפד לרשום את חשבונותיך ברשתות החברתיות כאשר אתה משתמש ב- BuddyBuzz בפעם הראשונה.

# שימוש ב- BuddyBuzz כדי להשתמש ב- BuddyBuzz: 1. במסך הבית, הקש על (ואחר מכן הקש על בייי). 2. הקש על (מעלאלצטעטע) כדי להפעיל את המסך הראשי של BuddyBuzz.

## BuddyBuzz המסך הראשי של

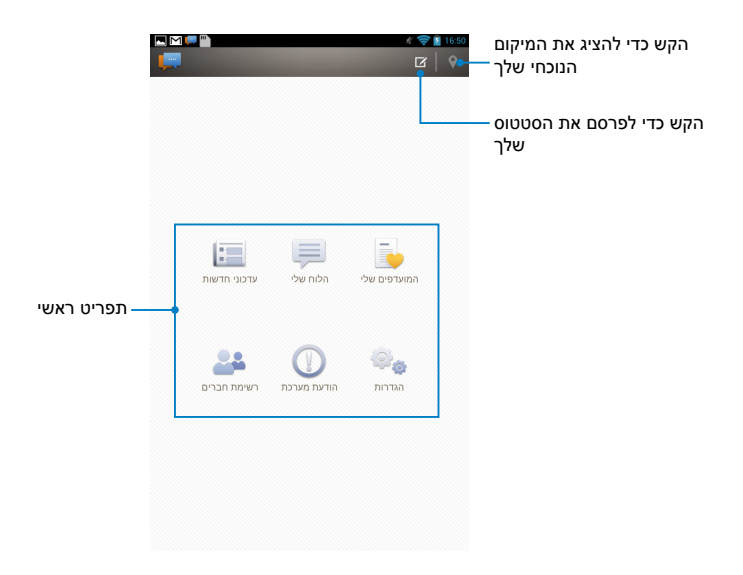

התפריט הראשי מאפשר לעשות את הדברים הבאים:

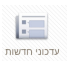

מאפשר לך לקרוא עדכוני חדשות מהחברים שלך, להציג את האתרים המועדפים החדשים ואירועים אחרים שתויגו.

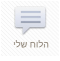

מאפשר לך לקרוא עדכונים שפרסמת ב- הלוח שלי.

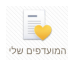

מאפשר לך להוסיף חברים מועדפים ולראות את הפרסומים המועדפים שלך.

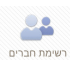

מאפשר לך להציג את החברים שלך ברשימה ולראות את הפרופילים שלהם.

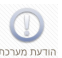

מאפשר לך לראות הודעות שתויגו בפרופיל שלך.

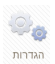

מאפשר לך להגדיר את הגדרות החשבון ואת ההגדרות הכלליות של BuddyBuzz.

# **AudioWizard**

AudioWizard מאפשר לך להתאים אישית את מצבי השמע של ה- MeMO Pad לקבלת שמע ברור יותר, שמתאים לתרחישי השימוש בפועל שלך.

כדי לפתוח את AudioWizard הקש על (בבי במסך הבית ולאחר מכן הקש על

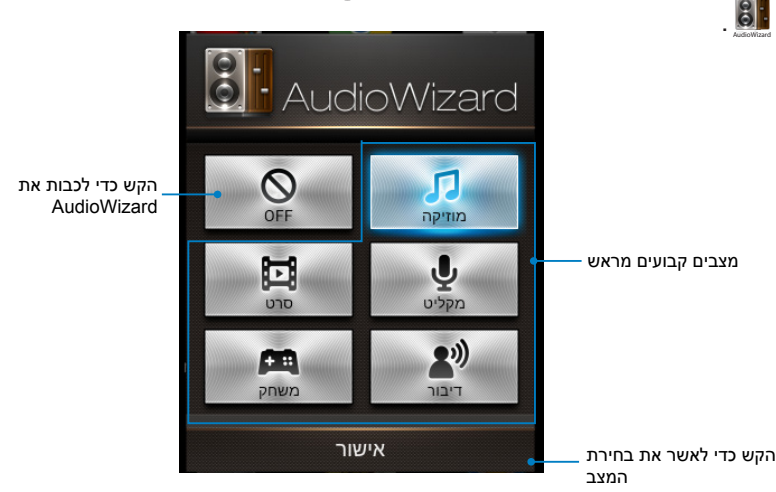

## AudioWizard -שימוש ב

כדי להשתמש ב- AudioWizard:

1. בחלון של AudioWizard, הקש על מצב השמע שברצונך להפעיל.

**הערה:** הקש על **OFF (כבוי)** אם ברצונך לבטל כל אחד ממצבי השמע ששמרת קודם.

2. הקש על **אישור** כדי לשמור את מצב השמע שנבחר ולצאת מהחלון של AudioWizard.

## **MyPainter**

MyPainter הוא יישום בלעדי של MeMO שמאפשר לך ליצור קובץ תמונה או להוסיף קליגרפיה, אפקטים ותמונות לקובץ תמונה קיים.

. בדי לפתוח את MyPainter הקש על 🕮 במסך הבית ולאחר מכן הקש על 🕺

## המסך של MyWorks

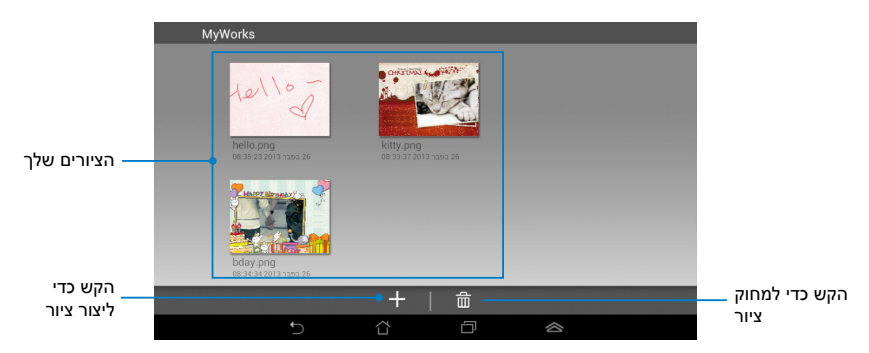

## יצירת ציור

כדי ליצור ציור:

- .1. במסך של MyWorks, הקש על 🕂.
- 2. במסך התבנית, הקש כדי לבחור תבנית.

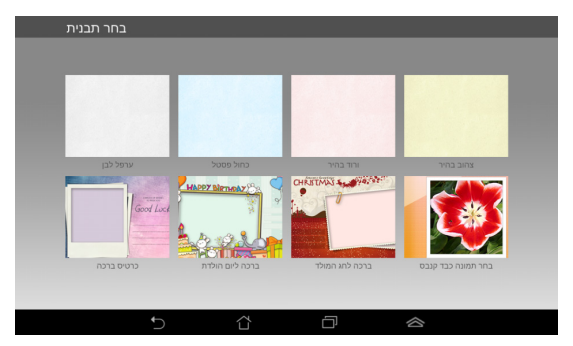

## מסך העריכה של MyPainter

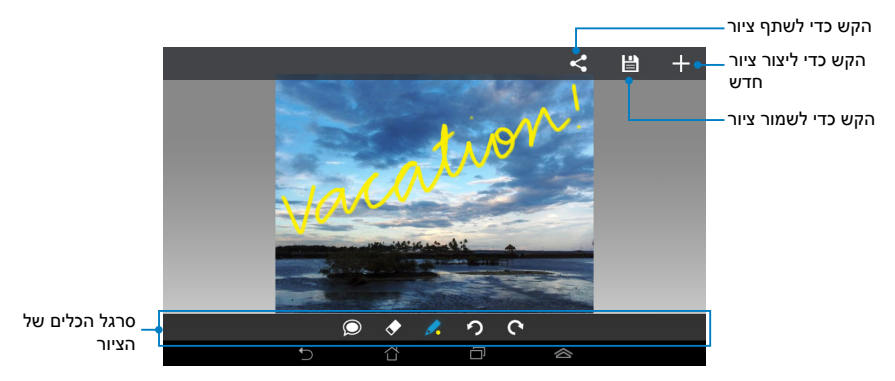

## עריכת ציור

כדי לערוך ציור:

- 1. במסך MyWorks, הקש כדי לבחור ציור.
- .2 הקש על כלי העריכה כדי להתחיל בעריכה.

# **App Locker**

App Locker הוא יישום אבטחה שמאפשר לך להגן על היישומים הפרטיים שלך מפני שימוש בלתי מורשה. כאשר תרצה להשתמש ביישום נעול, App Locker יבקש ממך להקליד את הסיסמה של היישום הנעול.

## App Locker -שימוש ב

:App Locker -כדי להשתמש ב

- .1 במסך הבית, הקש על 🗰 ולאחר מכן הקש על .1
  - 2. הקש על התחל ולאחר מכן הגדר את הסיסמה שלך.

|                            | קבע סיסמה   |  |
|----------------------------|-------------|--|
| קבע סיסמה עבור App Locker. |             |  |
|                            | סיסמה חדשה: |  |
| 4-12 סימנים אלפאנומריים    |             |  |
| אשר סיסמה חדשה:            |             |  |
| סימנים אלפאנומריים 4-12    |             |  |
| ביטול                      | אישור       |  |

. הקש על אישור כדי להמשיך למסך של App Locker.

## App Locker המסך של

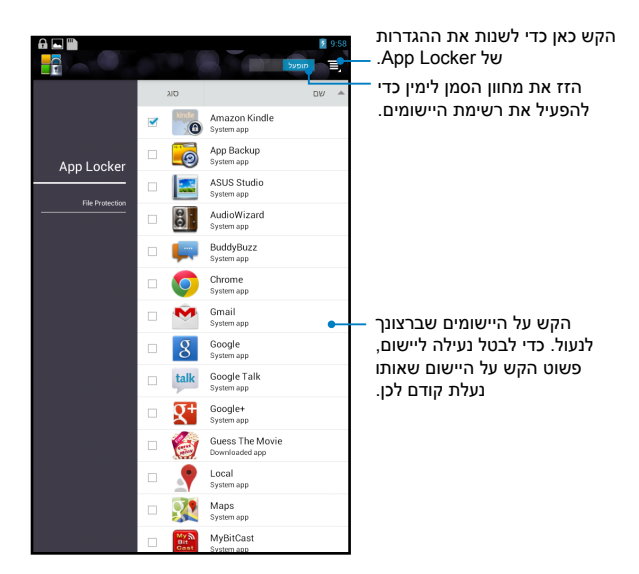

## הערות:

- סמלי מנעול יופיעו ליד היישומים הנעולים במסך הבית.
- בכל פעם שתפעיל את היישומים הנעולים תתבקש להזין את סיסמתך.

# **App Backup**

App Backup מאפשר לך לגבות את היישומים שמותקנים והנתונים שמאוחסנים ב- MeMO Pad או לשמור אותם להתקן אחסון חיצוני המותקן ב- MeMO Pad. יישום זה גם משחזר את היישומים והנתונים המגובים לאחר שאתה מעדכן את קושחת המכשיר.

🤓 כדי לפתוח את יישום הגיבוי, הקש על 🗰 במסך הבית ולאחר מכן הקש על

## חשוב!

- לא יוכל לשחזר יישומים אשר מחייבים אימות חשבון. App Backup
- אם ברצונך לשכפל את קובצי הגיבוי של היישומים והנתונים שלך, ודא שהכנסת כרטיס microSD אל החריץ לכרטיס microSD לפני שאתה מגבה את היישומים והנתונים שלך.

## מסך רשימת הגיבוי

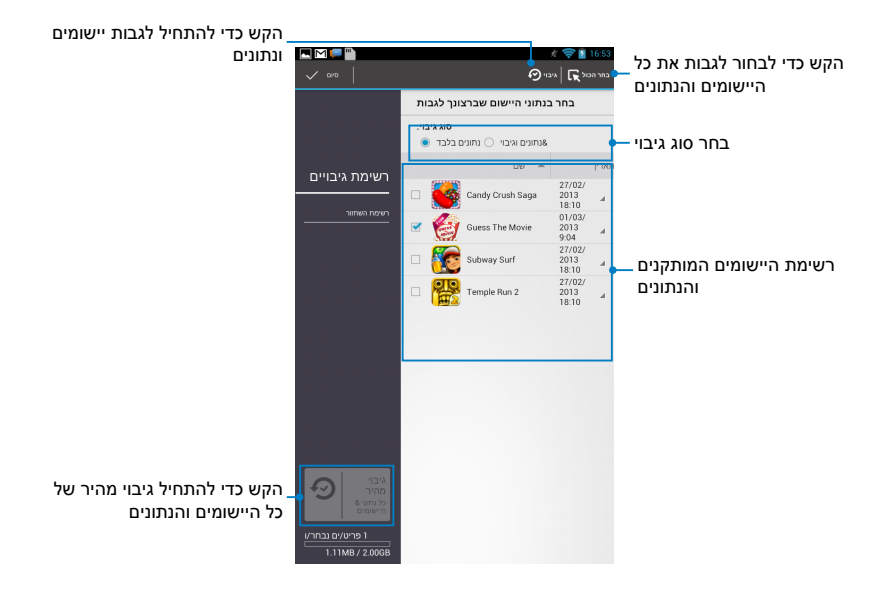

## גיבוי הנתונים והיישומים שלך

לגיבוי היישומים והנתונים שלך:

- App Backup הקש על רשימת גיבויים בחלונית השמאלית App Backup המסך הראשי של App Backup הקנים והנתונים.
  - . סמן את כל היישומים שברצונך לגבות ולאחר מכן הקש על <sup>גיבוי</sup> 🕑.

| F                                                                                               | צור קובץ גיבוי חדע     | 3.  הקלד את שם הקובץ של קובץ<br>הגיבוי ולאחר מכן הקש על <b>אישור</b> .                                                          |
|-------------------------------------------------------------------------------------------------|------------------------|----------------------------------------------------------------------------------------------------|
| שם קובץ:<br>הכיל את הסימנים הבאים: //:*?*?'<br>backup1<br>שמור אל:<br>/sdcard0/ASUS/App_Backup/ | שם הקובץ אינו יכול ל). | הערה: אם ברצונך לשמור עותק של<br>קובץ הגיבוי, סמן את העתק קובץ<br>גיבוי אל: ולאחר מכן הקש על <mark>ם</mark> כדי<br>לבחור תיקיה. |
| אעתק קובץ גיבוי אל: זי<br>/Removable/MicroSD<br>ביטול                                           | אישור                  |                                                                                                    |

4. הגדר סיסמה לקובץ הגיבוי ולאחר מכן. הקש על **אישור**.

| S                  | סיסמה |
|--------------------|-------|
| הזן סיסמה:         |       |
| ••••               |       |
| אשר סיסמא:<br>•••• | ,     |
| שמור את הסיסמה 🖌   |       |
| ביטול              | אישור |

| הקש על <b>אישור</b> כדי להמשיך בגיבוי | .5 |
|---------------------------------------|----|
| היישום.                               |    |

| <b>A</b>                                                                                                  | גיבוי יישום |  |
|----------------------------------------------------------------------------------------------------|-------------|--|
| הליך הגיבוי עשוי לארוך זמן רב.                                                                            |             |  |
| נא לא לכבות את המכשיר או להשתמש ביישומי הגיבוי<br>הנבחרים. נא לא להוציא את התקן האחסון החיצוני<br>במהלכו. |             |  |
| האם ברצונך להמשיך?                                                                                        |             |  |
| אל תציג שוב את ההודעה הזו                                                                                 |             |  |
| ביטול                                                                                                    | אישור       |  |

6. בסיום הגיבוי, הקש על **אישור**.

|        |                 | תהליך הגיבוי הסתיים |
|--------|-----------------|---------------------|
| backup | ו.abu נוצר.     | 1                   |
|        |                 | הצליח               |
|        |                 | 0                   |
|        |                 | נכשל                |
| Ø.,    | Guess The Movie | •                   |
|        | v.1.2345678     | <b>v</b>            |
|        | ור              | איש                 |

## מסך רשימת השחזור

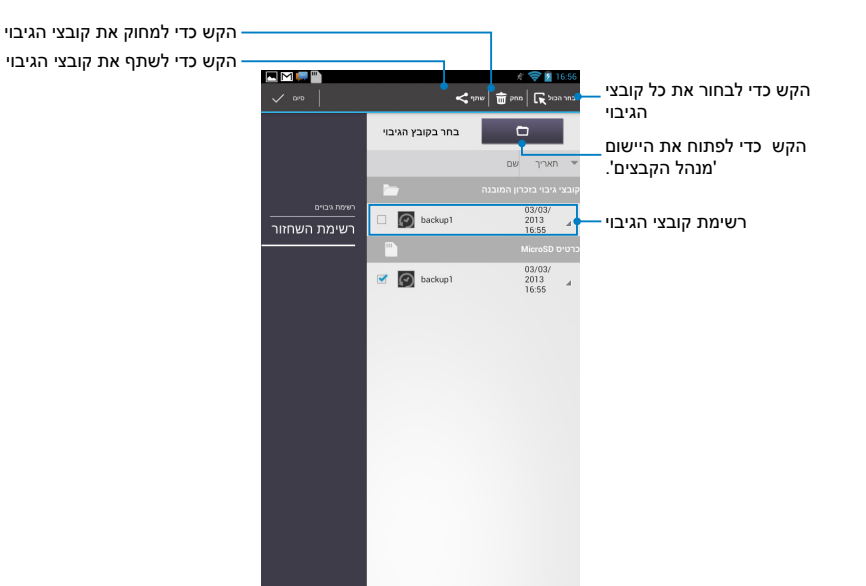

## שחזור היישומים והנתונים שלך

כיד לשחזר את היישומים והנתונים שלך:

- - הקש על הקובץ שברצונך לשחזר ולאחר מכן הקש על אישור.

| <b>A</b>                                                                                                  | שחזור יישומים |  |  |
|----------------------------------------------------------------------------------------------------|---------------|--|--|
| השחזור עשוי לארוך זמן רב.                                                                                 | הליך ו        |  |  |
| נא לא לכבות את המכשיר או להשתמש ביישומי<br>השחזור הנבחרים. נא לא להוציא את התקן האחסון<br>החיצוני במהלכו. |               |  |  |
| האם ברצונך להמשיך?                                                                                        |               |  |  |
| 🗌 אל תציג שוב את ההודעה הזו                                                                               |               |  |  |
| ביטול                                                                                                    | אישור         |  |  |
|                                                                                                    |               |  |  |
| S.                                                                                                    | סיסמה         |  |  |
| קובץ הגיבוי מוגן, הזן את הסיסמה                                                                           |               |  |  |
| סיסמה:                                                                                                    |               |  |  |
| ••••                                                                                                    |               |  |  |
| ביטול                                                                                                    | אישור         |  |  |
|                                                                                                    |               |  |  |
|                                                                                                    |               |  |  |
| backup1                                                                                                   |               |  |  |

הקלד את הסיסמה שהגדרת בזמן יצירת.
 קובץ הגיבוי ולאחר מכן הקש על
 אישור.

 בחר את הקובץ שברצונך לשחזר ולאחר מכן הקש על אישור.

| עבורם הנוצור לשרוח אות הנותנים.<br>בחר את כל הפריטים 💽 |                          |       |
|--------------------------------------------------------|--------------------------|-------|
| ۲                                                      | Guess The M<br>1.2345678 | ovie  |
|                                                        |                          |       |
| 511                                                    | ביט                      | שחזור |
| וול                                                    | בינ                      | שחזור |

.....

קובץ הגיבוי מכיל את היישומים הבאים. בחר בפריטים

הקש על אישור כדי להמשיך לשחזר את.
 היישומים במערכת שלך.

| צחזור יישומים                                                |       |  |
|--------------------------------------------------------------|-------|--|
| תהליך השחזור יחליף את הנתונים ששמרת קודם לכן.<br>האם להמשיך? |       |  |
| ביטול                                                        | אישור |  |

6. בסיום השחזור, הקש על אישור.

# תהליך השחזור הסתיים

|   |                                | הצליח<br>0<br>נכשל |
|---|--------------------------------|--------------------|
| 6 | Guess The Movie<br>v.1.2345678 | ø                  |
|   | אישור                          |                    |

# (יישומונים) Widgets

היישומונים מאפשרים לך גישה נוחה ליישומים שימושיים ומהנים דרך מסך הבית של ה- MeMO Pad, כמעין קיצורי דרך ליישומים.

כדי להציג את היישומונים, הקש על 🗰 במסך הבית ולאחר מכן הקש על רכיבי להציג את היישומונים, הקש על NIDGET.

## הצגת יישומון במסך הבית

מהמסך של היישומונים, גלול את המסך הצידה כדי לבחור יישומון. הקש והחזק את היישומון הרצוי וגרור אותו אל מסך הבית.

## חשוב!

- ייתכן שתתבקש לבצע משימות נוספות כגון רישום או הפעלה לפני שתוכל להשתמש ביישומון כלשהו.
- אם אין מספיק מקום פנוי במסך שבו שמת את היישומון, הוא לא יתווסף אל המסך.

## הסרת יישומון ממסך הבית

הסרת יישומון ממסך הבית

ממסך הבית, הקש והחזק את היישומון עד שהאפשרות **הסר X** תופיע. גרור את היישומון מבלי להרים את האצבע אל **הסר X** כדי להסיר את היישומון ממסך הבית.

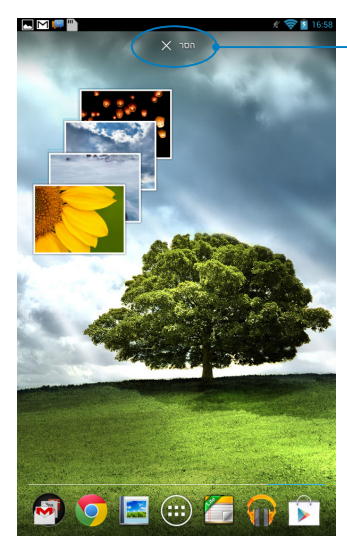

# **ASUS Battery**

ASUS Battery הוא יישומון מיוחד שמטרתו להראות את מצב הסוללה של MeMO Pad והאביזרים המחוברים, באחוזים ובצבע.

כדי להציג את היישומון ASUS Battery, הקש על (בבית ולאחר מכן הבית ולאחר מכן העיע לרביג את היישומון אחר מכן. הקש על רכיבי WIDGET.

## הצגת היישומון ASUS Battery במסך הבית

מהמסך של היישומונים, גלול את המסך הצידה כדי לחפש את היישומון ASUS Battery. הקש והחזק את היישומון וגרור אותו אל מסך הבית.

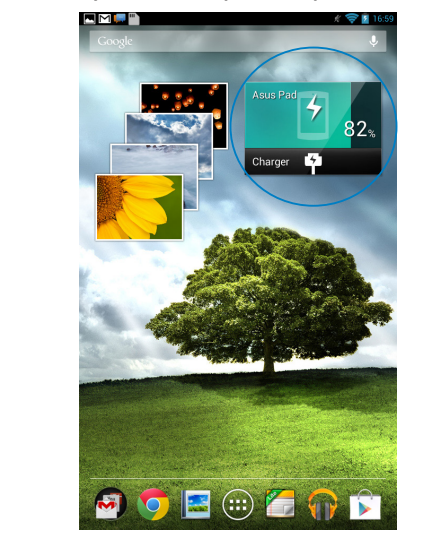

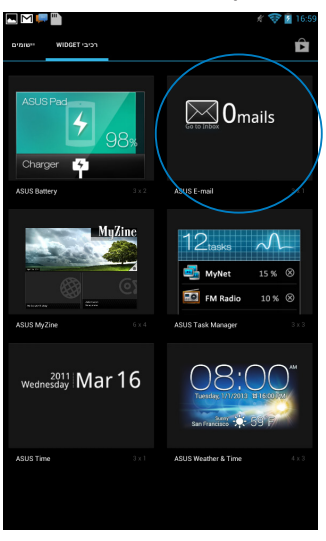

**הערה:** בנוסף, ניתן להציג את מצב הסוללה של MeMO Pad ב'הגדרה המהירה של ASUS' ובאזור ההתראות. לקבלת פרטים נוספים, עיין בחלקים של **ההגדרה המהירה של ASUS** וכן **חלוניות הודעות**.

# נספחים

## Federal Communication Commission הצהרת

התקן זה תואם ל- FCC Rules Part 15. ההפעלה הנה בכפוף לשני התנאים הבאים:

- אסור שההתקן יגרום הפרעה מזיקה.
- על ההתקן לקבל כל הפרעה שתתקבל, כולל הפרעה שעלולה לגרום לפעולה לא רצויה.

ציוד זה נבדק ונמצא עומד בתנאים למכשיר דיגיטלי מסוג Class B, בהתאם לסעיף 15 בתקנות Federal Communication Commission). מגבלות אלה נועדו לספק הגנה סבירה נגד הפרעה מזיקה במקום מגורים. ציוד זה מפיק, משתמש ועשוי להקרין אנרגיה בתדרי רדיו, ולפיכך התקנה ושימוש בציוד זה שלא בהתאם להוראות, עלולים לגרום להפרעות מזיקות לתקשורת רדיו. אולם אין אחריות לכך שלא תחול הפרעה במתקן מסוים. אם ציוד זה גורם להפרעה מזיקה לשידורי רדיו או טלוויזיה, אותה ניתן לקבוע על ידי כיבוי הציוד והפעלתו, מומלץ שהמשתמש יתקן את ההפרעה באמצעות אחת או יותר מהדרכים הבאות:

- כיוון מחדש או מיקום מחדש של אנטנת הקליטה.
  - הרחקת הציוד מהמקלט.
- חיבור הציוד לשקע חשמל במעגל שונה מהמעגל שאליו מחובר המקלט.
  - פנה למפיץ או לטכנאי רדיו/ טלוויזיה מנוסה לקבלת סיוע.

כל שינוי שלא אושר במפורש על ידי הצד האחראי לעמידה בדרישות עלול לבטל את הרשאת המשתמש להפעיל את הציוד.

אין להפעיל או למקם את האנטנה/ות של משדר זה יחד עם כל אנטנה או משדר אחרים.

## פרטים אודות חשיפה לתדרי SAR) RF פרטים אודות חשיפה

המכשיר עומד בדרישות השלטונות לחשיפה לגלי רדיו. מכשיר זה תוכנן ויוצר כך שלא יחרוג מהגבלות החשיפה לקרינת רדיו (RF) אשר נקבעו על ידי גוף FCC (Federal Communication Commission) של שלטונות ארה"ב.

תקני החשיפה מבוססים על יחידות מדידה בשם SAR הקני החשיפה מבוססים על יחידות מדידה בשם SAR אל פי הנחיות SAR (גבדיקות SAR). בדיקות ARR). על פי הנחיות SAR, הגבלת CAR הינה SAR, כאשר מתבצעות באמצעות מיקומי הפעלה סטנדרטיים המקובלים על ידי FCC, כאשר ה- EUT משדר ברמת ההספק המוגדרת בערוצים שונים.

ערך ה- SAR הגבוה ביותר, כפי שדווח על ידי FCC, הינו 0.769W/kg כאשר הוא ממוקם בסמוך לגוף.

FCC העניקה אישור ציוד להתקן זה עבור כל רמות ה-SAR אשר נבדקו ונמצאו תואמות את הנחיות FCC לחשיפה לקרינת RF. FCC מחזיקה רשומות נתוני SAR של התקן זה, אותן ניתן למצוא באזור אישורי התצוגה (Display Grant). של www.fcc.gov/oet/ea/fccid לאחר חיפוש מזהה FCC: MSQK0W

## הצהרת תאימות EC

מוצר זה תואם לתקנות הנחיית R&TTE מספר EC/1999/5. ניתן להוריד את הצהרת התאימות מהכתובת <u>http://support.asus.com.</u>

## מניעת איבוד שמיעה

למניעת נזק אפשרי לשמיעה, אל תאזין בעוצמה גבוהה למשך זמן ארוך.

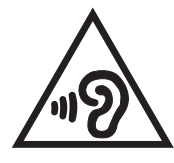

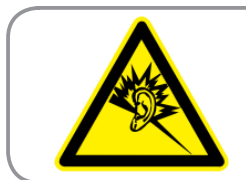

A pleine puissance, l'écoute prolongée du baladeur peut endommager l'oreille de l'utilisateur.

בצרפת, כפי שדורש החוק הצרפתי L.5232-1, מכשיר זה נבדק ותואם עם דרישות לחץ השמע של התקנים NF EN 50332-2:200 ו-NF EN 50332-1:20000.

# **CE אזהרת סימן**

# CE

## הסמל CE עבור מכשירים ללא קישוריות רשת אלחוטית/ Bluetooth הגרסה שסופקה עם מכשיר זה תואמת לתקנות הנחיות הקהילה האירופית EEC

הגרסה שסופקה עם מכשיר זה תואמת לתקנות הנחיות הקהילה האירופית EEC ". 2004/108/EC "תאימות אלקטרומגנטית" ו- EC/2006/95 "הנחית מתח נמוך".

ערך CE SAR הגבוה ביותר של ההתקן הוא 0.356W/kg.

## (SAR) פרטים אודות חשיפה לתדרי רדיו

מכשיר זו עומד בכל הדרישות של האיחוד האירופי (EC/1999/519) בדבר מגבלת חשיפה של הציבור הרחב לשדות אלקטרומגנטית לשם הגנה על הבריאות.

המגבלות הן חלק מהמלצות מקיפות להגנה על הציבור הרחב. המלצות אלו פותחו ונבדקו על-ידי ארגונים מדעיים בלתי תלויים באמצעות הערכות שוטפות ויסודיות של מחקרים מדעיים. יחידת המדידה שמומלצת למגבלה על-ידי המועצה האירופית עבור מכשירים ניידים היא "קצב ספיגה סגולי" (SAR) ומגבלת ה- SAR היא 2.0 וואט/ק"ג (W/Kg) בממוצע ל- 10 גר' של רקמת גוף. הוא עומד בדרישות של הועדה הבינלאומית להגנה מפני קרינה לא מייננת (ICNIRP).

מכשיר זה נבדק בשימוש בקרבת הגוף ועומד בכל הקווים המנחים של ICNRP לחשיפה וכן אלו של התקנים האירופיים EN 62311 ו- EN 62209-2. SAR נמדד כאשר המכשיר נוגע ישירות בגוף בזמן שידור עוצמת הפלט המרבית המורשת בכל רשתות התדרים של המכשיר הנייד.

## דרישות בטיחות חשמל

עבור מוצרים בעלי דירוג זרם חשמלי עד 6A ובמשקל עד 3 ק״ג נדרשים כבלי מתח שאושרו לשימוש בקוטר גדול או שווה ל: H05VV-F 0.75 ,3G ממ״ר או H05VV-F 0.75 ,2G ממ״ר.

## שירותי החזרה/ מחזור של ASUS

אנו מאמינים באספקת פתרונות למשתמשים אשר יאפשרו להם למחזר בצורה אחראית את המוצרים, את הסוללות ורכיבים אחרים מתוצרתנו, וכן את חומרי האריזה. לפרטים אודות מחזור באזורים שונים, בקר בכתובת <u>http://csr.asus.com/english/Takeback.htm</u>.

## הודעה בנוגע לציפוי

**חשוב!** כדי לספק בידוד חשמלי ולשמור על הבטיחות בחשמל, ההתקן מצופה בציפוי מבודד למעט במקומות שבהם נמצאות יציאות ה-I/O.

## השלכה נאותה

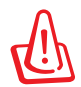

החלפת סוללות בסוללות מסוג לא נכון עלולה לגרו

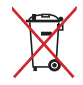

אין להשליך את הסוללה לפח האשפה הרגיל. סמל סל האשפה המבוטל מציין כי אין להשליך את הסוללה אל פח האשפה הרגיל.

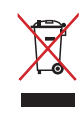

אין להשליך את ה- MeMO Pad לפח האשפה הרגיל. המוצר תוכנן כך שניתן יהיה לעשות שימוש חוזר בחלקים ולמחזר אותו. סמל זה של פח אשפה המבוטל באמצעות איקס מציין כי אין להשליך את המוצר (חשמל, ציוד אלקטרוניקה, ותאי סוללות המכילים כספית) לפח אשפה רגיל. בדוק מהן התקנות המקומיות בנוגע להשלכת מוצרים חשמליים.

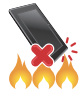

אין להשליך את ה- MeMO Pad לאש. אין לקצר את המגעים. אין לפרק את ה- MeMO Pad.

שם הדגם: (ME172V) שם

| יצרן               | ASUSTeK Computer Inc.                             |
|--------------------|---------------------------------------------------|
| כתובת:             | 4F, No. 150. LI-TE Rd, PEITOU, TAIPEI 112, TAIWAN |
| נציג מורשה באירופה | ASUS Computer GmbH                                |
| כתובת:             | HARKORT STR. 21-23, 40880 RATINGEN, GERMANY       |
|                    |                                                   |

## **EC Declaration of Conformity**

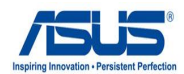

#### We, the undersigned,

| Manufacturer:                        | ASUSTEK COMPUTER INC.                              |
|--------------------------------------|----------------------------------------------------|
| Address, City:                       | 4F, No. 150, LI-TE Rd., PEITOU, TAIPEI 112, TAIWAN |
| Country:                             | TAIWAN                                             |
| Authorized representative in Europe: | ASUS COMPUTER GmbH                                 |
| Address, City:                       | HARKORT STR. 21-23, 40880 RATINGEN                 |
| Country:                             | GERMANY                                            |
|                                      |                                                    |

#### declare the following apparatus:

| Product name : | ASUS MeMO Pad |
|----------------|---------------|
| Model name :   | KOW           |

conform with the essential requirements of the following directives:

#### 2004/108/EC-EMC Directive

| EN 55022:2010                 | X EN 55024:2010               |
|-------------------------------|-------------------------------|
| EN 61000-3-2:2006+A2:2009     | X EN 61000-3-3:2008           |
| EN 55013:2001+A1:2003+A2:2006 | EN 55020:2007+A11:2011        |
| ⊠1999/5/EC-R &TTE Directive   |                               |
| EN 300 328 V1.7.1(2006-10)    | EN 301 489-1 V1.9.2(2011-09)  |
| EN 300 440-1 V1.6.1(2010-08)  | EN 301 489-3 V1.4.1(2002-08)  |
| EN 300 440-2 V1.4.1(2010-08)  | EN 301 489-4 V1.4.1(2009-05)  |
| EN 301 511 V9.0.2(2003-03)    | EN 301 489-7 V1.3.1(2005-11)  |
| EN 301 908-1 V5.2.1(2011-05)  | EN 301 489-9 V1.4.1(2007-11)  |
| EN 301 908-2 V5.2.1(2011-07)  | EN 301 489-17 V2.1.1(2009-05) |
| EN 301 893 V1.6.1(2011-11)    | EN 301 489-24 V1.5.1(2010-09) |
| EN 302 544-2 V1.1.1(2009-01)  | EN 302 326-2 V1.2.2(2007-06)  |
| EN 302 623 V1.1.1(2009-01)    | EN 302 326-3 V1.3.1(2007-09)  |
| EN 300 330-1 V1.7.1(2010-02)  | EN 301 357-2 V1.4.1(2008-11)  |
| EN 300 330-2 V1.5.1(2010-02)  | EN 50385:2002                 |
| EN 50360:2001                 | X EN 62311:2008               |
| EN 62209-2:2010               | X EN 50332-2:2003             |
| 2006/95/EC-LVD Directive      |                               |
| EN 60950-1 / A11:2009         | EN 60065:2002 / A2:2010       |

| EN 60950-1 / A11:2009   | EN 60065:2002 / A2:2010  |
|-------------------------|--------------------------|
| 🖾 EN 60950-1 / A12:2011 | EN 60065:2002 / A12:2011 |

#### 2009/125/EC-ErP Directive

Regulation (EC) No. 1275/2008 Regulation (EC) No. 642/2009

Declaration Date: Dec. 10, 2012

Year to begin affixing CE marking:2012

Regulation (EC) No. 278/2009

## 2011/65/EU-RoHS Directive

### CE marking

CE

(EC conformity marking)

Position : CEO Name : Jerry Shen Ver. 121001

Pr

Signature :

| למשתמש ב- | המדריך   |
|-----------|----------|
| -         | למשתמש ב |